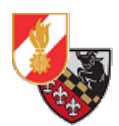

# Basisinstallation einer Linux Workstation

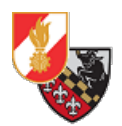

# Inhaltsverzeichnis

| Versionshistorie                                  |
|---------------------------------------------------|
| Begriffsbestimmungen                              |
| Allgemeines zu Linux bzw. warum Linux?5           |
| Überlegungen zur Workstation6                     |
| Installation                                      |
| Laufende Wartung der Workstation27                |
| Sudo-Rechte für den lokalen Benutzer einrichten27 |
| Software installieren/deinstallieren28            |
| Updates                                           |
| Nützliche Anpassungen für Usability und Optik35   |
| Login-Manager anpassen35                          |
| Desktop anpassen                                  |
| "Startmenü" anpassen43                            |
| Anpassen des Boot-Bildes46                        |
| Deutsche Sprachpakete installieren48              |
| Hinweise zum Bildmaterial49                       |
| Literaturverzeichnis                              |

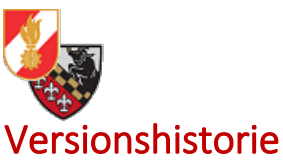

| Datum      | Bearbeiter         | Änderungen                     |
|------------|--------------------|--------------------------------|
| 25.10.2019 | Markus Freinberger | Dokument erstellen             |
| 02.12.2020 | Markus Freinberger | Inhalte überarbeiten;          |
|            |                    | Gliederung überarbeiten;       |
|            |                    | Entfernen sensibler            |
|            |                    | Screenshots                    |
| 27.12.2020 | Markus Freinberger | Dokument an neue Debian-       |
|            |                    | Version 10.7 anpassen;         |
|            |                    | Screenshots anpassen; Update   |
|            |                    | Quellenverzeichnis; Entfernen  |
|            |                    | Punkt "Basishärtung";          |
|            |                    | Dokument komplett              |
|            |                    | überarbeiten; Tipps hinzufügen |
| 03.01.2021 | Markus Freinberger | Einarbeiten Korrekturen        |
|            |                    | Lektorat                       |
| 10.01.2021 | Markus Freinberger | Einarbeiten Korrekturen        |
|            |                    | Lektorat #2                    |
| 23.01.2021 | Markus Freinberger | PDF-Dokument erzeugen          |

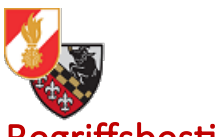

| Begriπsbestimmungen | angl Operating system (- Betriebssystem)                                                                                                    |
|---------------------|----------------------------------------------------------------------------------------------------|
|                     | Maraetufanlista das NÖLEV                                                                                                    |
| ELDIS               | Electronic Dispatching and Information<br>System (= Einsatzleitsystem) der Firma<br>EUROFUNK                                                |
| ELKOS               | Einsatzleit- & Kommunikationssystem der<br>Firmen Frequentis und Hexagon                                                                    |
| Server              | Rechner der bestimmte Dienste (z.B.: einen<br>Email-Server) bereitstellt und ständig zur<br>Verfügung stellt                                |
| basemap.at [1]      | Verwaltungsgrundkarte von Österreich                                                                                                    |
| GNU/Linux [2]       | offener, freier Betriebssystem-Kern auf dem<br>viele sog. Distributionen aufbauen                                                           |
| Distribution [3]    | Sammlung von Programmen und Desktop-<br>Umgebungen die auf dem Kernel von<br>GNU/Linux oder auf anderen Distributionen<br>aufbauen          |
| KRITIS [4]          | Abkürzung von "kritische Infrastrukturen"                                                                                                   |
| Debian [5]          | Eine der ältesten und stabilsten Linux<br>Distributionen die direkt auf dem GNU/Linux-<br>Kernel aufbaut                                    |
| Ubuntu [6]          | Linux Distribution die auf Debian aufbaut,<br>wird von der Firma Cannonical entwickelt                                                      |
| Linux Mint [7]      | Linux Distribution das auf Ubuntu aufbaut<br>und das Ziel hat dem User ein fix und fertiges<br>System zu geben (für KRITIS nicht empfohlen) |
| freie Software [8]  | Softwareprogramme welche dem Benutzer<br>die 4 von der Free Software Foundation<br>definierten Freiheiten [9] gewährt                       |
| Open Source [10]    | Hard- und Software deren Quellcode/<br>Baupläne frei zugänglich sind. Nicht immer<br>zwingend freie Software                                |
| LVM [11]            | Logical Volume Manager                                                                                                    |
| LUKS [12]           | Linux Unified Key Setup                                                                                                    |
| GRUB [14]           | Bootloader für unixoide Systeme                                                                                                    |

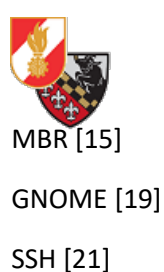

Master Boot Record

Eine Desktopoberfläche für Linux-Systeme

Secure Shell

# Allgemeines zu Linux bzw. warum Linux?

Linux wird und wurde bisher immer als ein Betriebssystem für IT-Nerds und Bastler wahrgenommen. Dieses Vorurteil stimmt spätestens seit dem Erscheinen der Distribution "Ubuntu" bzw. der darauf aufbauenden Distribution "Linux Mint" nicht mehr.

Die Kommandozeile ist zwar nach wie vor die Beste Wahl weil viele Aufgaben damit schneller als mit einem grafischen Programm erledigt werden können, sie ist aber nicht mehr zwingend erforderlich – vor allem für den 0815-User der damit quasi Büroarbeiten erledigen möchte ist das eine große Erleichterung.

Diese Anleitung beschreibt die Basisinstallation einer Workstation für Feuerwehrzwecke mit dem Betriebssystem Debian. Ziel dieser Basisinstallation ist es, eine Grundlage für ein im Feuerwehrdienst stehendes Debian-System zu schaffen – diese Anleitung bereitet hierfür die Grundlage, das härten, warten und detailliertere Anpassen von Optik und System werden hier nicht erläutert und sind auch nicht Sinn dieser Anleitung.

# Warum wird Linux empfohlen?

Das Betriebssystem Microsoft Windows 10 ist durch seinen nicht einsehbaren Programmcode (Closed Source) und die unzähligen Telemetriefunktionen welche sich nie wirklich ganz abschalten lassen, für kritische Infrastrukturen - wie es die Feuerwehren in Österreich sind – nicht geeignet.

Nicht nur der mangelnde Datenschutz spricht gegen Windows als auch MacOS-Systeme; durch die hohe Verbreitung von Windows Systemen gibt es sehr viele Viren- und Schadprogramme. Unter Linux sind diese natürlich auch vorhanden, doch weniger zahlreich.

Wichtig ist jedoch immer: Egal welches Betriebssystem verwendet wird – dieses muss regelmäßig gewartet werden (Updates, Backup, Kontrolle des Systems auf Unregelmäßigkeiten, etc..)! Nur ein Umsteigen auf Linux bringt nichts, wenn die Systeme trotzdem genauso offen sind und mangelhaft gewartet werden wie viele Windows-Geräte.

In dieser Anleitung wird die Installation eines Debian-Systems erklärt. Debian deshalb, weil es direkt am Linux Kernel ansetzt und die älteste und auch stabilste Distribution (für KRITIS wohl eines der wichtigsten Argumente) ist für die auch viel Software sowie Treiber verfügbar sind. Ubuntu und Linux Mint werden erwähnt, jedoch aufgrund div. Firmenentscheidungen des Herstellers von Ubuntu (standardmäßige Telemetrie, Zwang zu proprietären Containerformaten, etc..) und der Updatepolitik des Entwickler-Teams von Linux Mint (Sicherheitsupdates werden zurückgehalten aus Usability-Gründen) als nicht geeignet für kritische Systeme angesehen.

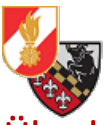

# Überlegungen zur Workstation

Bevor eine neue Workstation aufgesetzt und eingerichtet wird, muss man sich überlegen wofür die Maschine eingesetzt werden soll und welche Hardware dafür zur Verfügung steht oder eventuell dafür angeschafft werden muss.

Im Bereich der Feuerwehren können IT-Geräte in folgende Verwendungskategorien eingeordnet werden:

# Allgemeine Systeme (unkritisch bis kritisch) – LEVEL 0:

Diese Systeme dienen hauptsächlich als Info-Displays (WASTL Infoscreen und Konsorten) und allgemein zugängliche PCs/Laptops für die Mannschaft (z.B.: PC im Mannschaftsraum zum Internet surfen oder als Media-Server).

Auf solchen Geräten sind keine Feuerwehr-internen Dateien und Emails, sowie keine Einsatz- und Personenbezogenen Daten(Ausnahme Infoscreens jeglicher Art) vorhanden bzw. verfügbar. Diese Rechner werden nicht für Onlinebanking, Arbeiten via FDISK (Einsatzberichte, etc..) oder sonstige Verwaltungs- oder Einsatztätigkeiten verwendet.

Der Ausfall eines solchen Systems beeinträchtigt nicht die internen Arbeiten der Feuerwehr und auch nicht die Einsatztätigkeit.

Solche Systeme enthalten neben dem gehärteten Betriebssystem (OS) lediglich Bürosoftware(sofern notwendig), einen Browser (falls es z.B.: eine Surfstation ist), eine Medien-Server-Software wie z.B.: Kodi oder auch nur eine reine headless Server-Installation ohne GUI und spezielle Programme.

Die Benutzer sind keine Administratoren auf den Geräten, es gibt einen lokalen Administrator/Root-Account mit dem Wartungsarbeiten(Updates, Einstellungen, Software installieren) durchgeführt werden.

Diese Geräte sind vom internen Netz der Feuerwehr getrennt und hängen entweder in einem eigenen Gäste-WLAN, einem eigenen, physisch getrennten LAN oder auch in einem eigenen VLAN.

# Feuerwehrtechnische Systeme (sehr kritisch) – LEVEL 1:

Hierbei handelt es sich um Systeme die in der Verwaltung und für Tätigkeiten von Sachbearbeitern, Tätigkeiten und Übungen und Einsatznachbearbeitung verwendet werden (z.B.: Rechner für die Verwaltung, PC für das Eintragen von Einsatz-, Übungs- oder Tätigkeitsberichten durch Chargen und Kommando-Kader, etc..).

Solche Systeme enthalten neben dem gehärteten und verschlüsselten Betriebssystem (OS) je nach Verwendungszweck Bürosoftware inkl. Email-Programm, einen Browser und falls benötigt Fachsoftware wie z.B.: Bildbearbeitungssoftware.

In diese Kategorie fallen auch Serversysteme wie z.B.: interne File-Server (NAS), Firewalls, Server die Dienste aller Art zur Verfügung stellen und mobile Geräte(Tablets, Smartphones).

Der Ausfall eines als "sehr kritisch" eingestuften Systems beeinträchtigt die internen Tätigkeiten(FDISK, Berichtswesen, Schriftverkehr, etc..) der Feuerwehr erheblich bis massiv.

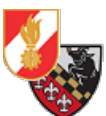

Diese Geräte sind im internen Netz der Feuerwehr und können so miteinander Daten austauschen (z.B.: Backup vom Verwaltungs-PC auf die NAS, etc..). Sie sind auch durch eine Firewall vom Internet und anderen Netzen (z.B.: Gäste-WLAN) getrennt.

Auch auf diesen Systemen sind Benutzer und Administrator-Konten lokal und voneinander getrennt. Und die Systeme werden regelmäßig gesichert (sowohl System als auch Daten).

# Einsatztaktische Systeme (hoch kritisch) – LEVEL 2:

Hier handelt es sich um Systeme die bei Einsätzen eingesetzt werden. Dies umfasst PCs/Laptops/Tablets in Kommandofahrzeugen, Lagezentren/Einsatzleitungen sowie Systeme die Einsatzdaten verarbeiten und/oder zur Verfügung stellen z.B.: Schnittstellen die Daten von ELKOS oder ELDIS abfragen.

Solche Systeme enthalten neben dem gehärteten und verschlüsselten Betriebssystem (OS) je nach Verwendungszweck notwendige Software z.B.: einen Browser um auf Schadstoffdatenbanken und andere öffentliche Datenquellen (basemap.at für Karten-Infos, etc..) zugreifen zu können, Bürosoftware, div. Fachsoftware bzw. Führungs- und Lage-Software.

Der Ausfall eines als hoch kritisch eingestuften Systems beeinträchtigt die Einsatztätigkeit der Feuerwehr hochgradig und kann zu Problemen bei Einsatzleitung, Einsatzkoordinierung und Informationsbeschaffung bis hin zu (temporären) Ausfällen von Einsatzleitungen, Führungssystemen und Informationsflüssen führen.

Diese Systeme sind von internen Netz der Feuerwehr als auch von sämtlichen Gast-Netzen physisch bzw. durch eine Firewall getrennt in einem eigenen Netz und greifen z.B.: via SIM-Dongles bzw. Mobile Netze im Einsatz auf das Internet zu.

Auch auf diesen Systemen sind Benutzer und Administrator-Konten lokal und voneinander getrennt. Und die Systeme werden regelmäßig gesichert (sowohl System als auch Daten).

# Konklusio

Der Zweck der Workstation ist daher vor der Installation und Einrichtung festzulegen und auf Basis des Zwecks ist eine Einordnung in LEVEL 0-LEVEL 2 vorzunehmen um die Kritikalität des Systems und die damit verbundenen Arbeiten nach der Grundinstallation und Härtung des Systems fest zulegen.

Auch sind hier Datenschutz und Datensicherheit – nicht nur aus rechtlichen Gründen miteinzubeziehen, da diese einen integralen Bestandteil der IT-Sicherheit und damit der digitalen Souveränität einer Feuerwehr darstellen!

Schließlich wollen wir nicht, dass Feuerwehr-interne Daten an Dritte weitergegeben werden (=Datenbzw. Informationssicherheit) oder dass Personenbezogene Daten von z.B.: Betroffenen von Einsätzen bei Dritten (z.B.: in "sozialen" Medien, Zeitungen, etc...) landen ( = Datenschutz). Und zu guter Letzt sollen die Systeme schlicht auch immer verfügbar sein und funktionieren.

Damit verbunden muss auch ins Gedächtnis gerufen werden, dass bei Systemen in kritischer Infrastruktur vom Motto "einmal einrichten und nicht mehr angreifen" Abstand genommen werden muss!

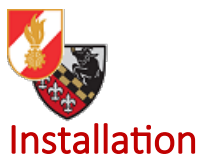

Um die Workstation aufsetzen zu können, muss zunächst die neueste Version von Debian heruntergeladen werden. Es wird empfohlen das Installations-Medium für die Netzwerk-Installation herunter zu laden.

Es kann hier heruntergeladen werden: https://www.debian.org/distrib/netinst#smallcd

Dort ist die entsprechende Prozessor-Architektur der neuen Workstation auszuwählen – in der Regel AMD64 für 64-Bit Intel und AMD-Prozessoren.

Handelt es sich um ältere Hardware die benutzt werden soll und ist diese nicht 64-Bit fähig, so ist das Medium mit der Architektur i386 zu wählen.

Es wird ein ca. 330 MB großes ISO-File heruntergeladen. Dieses kann nun auf einen USB-Stick oder eine DVD gebrannt werden um es danach zu installieren.

Für das einrichten eines Boot-fähigen USB-Sticks kann die Software "BalenaEtcher" verwendet werden: <u>https://www.balena.io/etcher/</u>

Ist ein Bootfähiges Medium erstellt, kann von diesem direkt in die Installation gebootet werden. Zuerst kann im Installationsmenü gewählt werden ob man die Installation mit einer graphischen Oberfläche oder ohne durchführen will. In diesem Fall wird die graphische Installation gewählt.

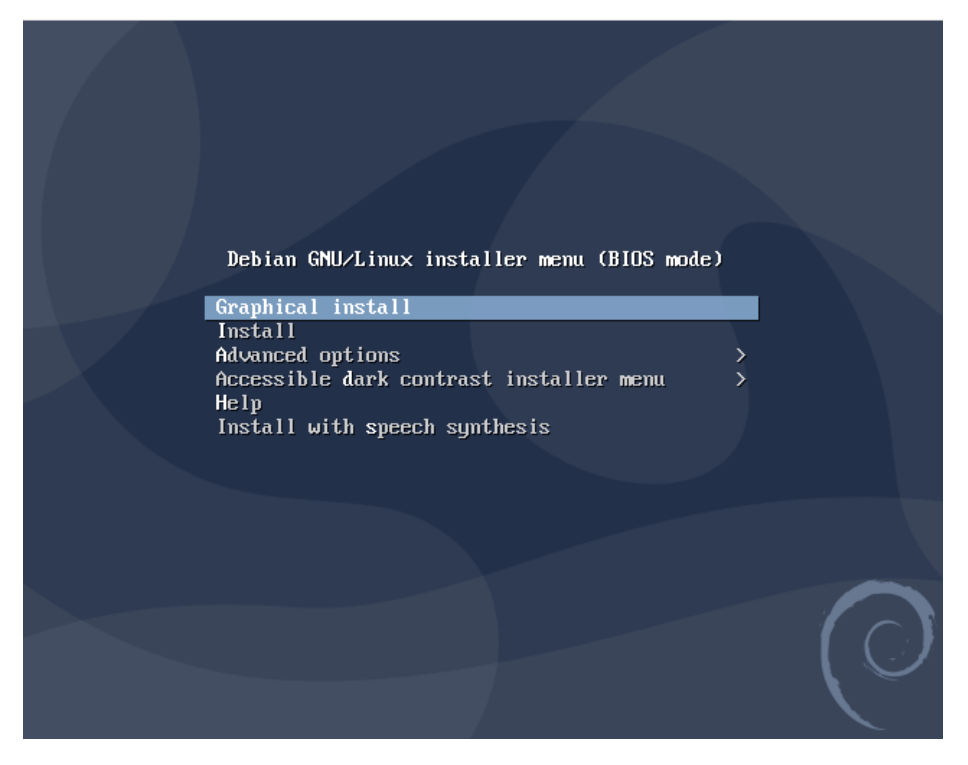

Abbildung 1: Das Installationsmenü von Debian

Nach dem bestätigen der Auswahl mittels Druck auf die Enter-Taste kommt man in die Installationsumgebung.

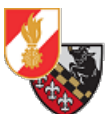

Zuerst muss die Systemsprache ausgewählt werden, in unserem Fall wählen wir den Eintrag "German – Deutsch" aus und klicken auf "*Continue*".

| ( <sup>O</sup> debian                                                                                         |
|----------------------------------------------------------------------------------------------------|
|                                                                                                    |
| je to be used for the installation process. The selected language will also be the<br>r the installed system. |
| ,                                                                                                    |
|                                                                                                    |
| - Nederlands                                                                                                  |
| Ini>j −                                                                                                    |
| - English                                                                                                    |
| - Esperanto                                                                                                   |
| - Eesti                                                                                                    |
| - Suomi                                                                                                    |
| - Français                                                                                                    |
| - Galego                                                                                                    |
| - ქართული                                                                                                    |
| - Deutsch                                                                                                    |
| - Ελληνικά                                                                                                    |
| - ગુજરાતી                                                                                                    |
| - עברית                                                                                                    |
| - हिन्दी                                                                                                    |
| 3                                                                                                    |

Abbildung 2: Die Sprachauswahl

Danach wählt man den Standort aus um die lokale Zeitzone korrekt zu bestimmen. Wir wählen den Eintrag "Österreich" und klicken auf "*Weiter*".

| Auswählen des Standorts<br>Der hier ausgewählte Standort wird verwendet, um die Zeitzone zu setzen und auch<br>das System-Gebietsschema (system locale) zu bestimmen. Normalerweise sollte dies<br>dem Sie leben.<br>Diese Liste enthält nur eine kleine Auswahl von Standorten, basierend auf der Sprac<br>ausgewählt haben. Wählen Sie »weitere«, falls Ihr Standort nicht aufgeführt ist.<br>Land oder Gebiet:<br>Belgien | , um zum Beispiel<br>das Land sein, in |
|----------------------------------------------------------------------------------------------------|----------------------------------------|
| Der hier ausgewählte Standort wird verwendet, um die Zeitzone zu setzen und auch<br>das System-Gebietsschema (system locale) zu bestimmen. Normalerweise sollte dies<br>dem Sie leben.<br>Diese Liste enthält nur eine kleine Auswahl von Standorten, basierend auf der Sprac<br>ausgewählt haben. Wählen Sie »weitere«, falls Ihr Standort nicht aufgeführt ist.<br>Land oder Gebiet:<br>Belgien                            | , um zum Beispiel<br>das Land sein, in |
| Diese Liste enthält nur eine kleine Auswahl von Standorten, basierend auf der Sprac<br>ausgewählt haben. Wählen Sie »weitere«, falls Ihr Standort nicht aufgeführt ist.<br>Land oder Gebiet:<br>Belgien                                                                                                    |                                        |
| Belgien                                                                                                    | he, die Sie                            |
|                                                                                                    |                                        |
| Deutschland                                                                                                    |                                        |
| Italien                                                                                                    |                                        |
| Liechtenstein                                                                                                    |                                        |
| Luxemburg                                                                                                    |                                        |
| Schweiz                                                                                                    |                                        |
| Österreich                                                                                                    |                                        |
| weitere                                                                                                    |                                        |
| Didashimfata Zuñak                                                                                                    |                                        |

Abbildung 3: Die Standortauswahl

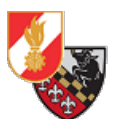

Im Anschluss daran, wird das Tastaturlayout festgelegt – hier wird ebenfalls auf ein deutsches Tastatur-Layout ausgewählt.

| Odebian                                 |               |
|-----------------------------------------|---------------|
| Tastatur konfigurieren                  |               |
| Wählen Sie das Layout der Tastatur aus: |               |
| Dvorak                                  | <u> </u>      |
| Dzongkha                                |               |
| Esperanto                               |               |
| Estnisch                                |               |
| Äthiopisch                              |               |
| Finnisch                                |               |
| Französisch                             | =             |
| Georgisch                               |               |
| Deutsch                                 |               |
| Griechisch                              |               |
| Gujarati                                |               |
| Gurmukhi                                |               |
| Hebräisch                               |               |
| Hindi                                   |               |
| Ungarisch                               |               |
| Isländisch                              |               |
| Irisch                                  | <b>v</b>      |
|                                         |               |
| Bildschirmtoto                          | Zuruck Weiter |

Abbildung 4: Die Wahl des Tastatur-Layous

Nach dem Klick auf "Weiter" lädt das Installations-Programm weitere Daten für die nächsten Schritte nach.

| Odebian                            |
|------------------------------------|
| Installer-Komponenten von CD laden |
|                                    |
|                                    |
| Zusätzliche Komponenten laden      |
| Laden von partman-ext3             |
|                                    |
|                                    |
|                                    |
|                                    |
|                                    |
|                                    |
|                                    |
|                                    |
|                                    |
|                                    |
|                                    |
|                                    |

Abbildung 5: Weitere Komponenten werden geladen

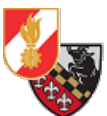

Nach dem Laden der notwendigen Komponenten wird man aufgefordert den Namen des Rechners anzugeben. Hier ist eine Bezeichnung zu wählen mit welcher der Rechner später erkannt werden kann. In diesem Fall nennen wir den Rechner "ff-buero-01", weil es sich um einen Büro-Arbeitsplatz für die Verwaltung handelt.

| Odebian                                                                                                    |                                               |                          |
|----------------------------------------------------------------------------------------------------|-----------------------------------------------|--------------------------|
| Netzwerk einrichten                                                                                                    |                                               |                          |
| Bitte geben Sie den Namen dieses Rechners ein.<br>Der Rechnername ist ein einzelnes Wort, das Ihren Rechner im Netzwe<br>Rechnernamen nicht kennen, fragen Sie den Netzwerkadministrator. W<br>aufbauen, ist es egal, was Sie angeben.<br>Rechnername: | rk identifiziert. Wei<br>'enn Sie ein lokales | nn Sie Ihren<br>Heimnetz |
| ff-buero-01                                                                                                    |                                               |                          |
| Bildschirmfoto                                                                                                    | Zurück                                        | Weiter                   |

Abbildung 6: Vergabe des Namens für den Rechner

Danach wird der Name mit einem Klick auf "Weiter" bestätigt.

Im Anschluss wird man nach dem Namen der Domain/des Netzwerkes gefragt in dem man sich befindet. Befindet man sich in einer Domänenumgebung muss hier die Domäne angegeben werden. Besteht keine Domänen-Umgebung kann ein beliebiger Name für das Netzwerk angegeben werden – dieser muss aber auf allen Rechnern im selben Netzwerk gleich sein damit sich die Rechner finden!

|         |                      | Odebian                                                     | ¢                                                        |                                                 |
|---------|----------------------|-------------------------------------------------------------|----------------------------------------------------------|-------------------------------------------------|
| t oft   | ernamen. Er endet (  | rer Internetadresse nach Ihrer                              | nrichten<br>Name ist der rechte Tei                      | Netzwerk einr<br>Der Domain-N                   |
| igeben. | s egal, was Sie ange | ein lokales Heimnetz aufbaue<br>allen Rechnern gleich sein. | n, .net oder .org. Wenn<br>1ation sollte dann aber<br>e: | mit .de, .com,<br>Diese Informa<br>Domain-Name: |
|         |                      |                                                             |                                                          | ff-texing                                       |
|         |                      |                                                             |                                                          |                                                 |

Abbildung 7: Vergabe des Domain-Namens

Mit einem Klick auf "Weiter" werden die Netzwerkeinstellungen des Rechners eingerichtet.

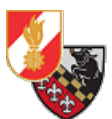

Danach wird man aufgefordert ein Passwort für den Root-User anzugeben. Der Root-User ist der lokale Administrator des Betriebssystems. Hier ist es empfehlenswert ein starkes Passwort zu verwenden. Das Passwort muss zur Bestätigung zweimal eingegeben werden.

|   | Odebian                                                                                                    |  |  |  |  |  |  |
|---|----------------------------------------------------------------------------------------------------|--|--|--|--|--|--|
|   | Benutzer und Passwörter einrichten                                                                                                    |  |  |  |  |  |  |
|   | Sie müssen ein Passwort für »root«, das Systemadministrator-Konto, angeben. Ein bösartiger Benutzer<br>oder jemand, der sich nicht auskennt und Root-Rechte besitzt, kann verheerende Schäden anrichten.<br>Deswegen sollten Sie darauf achten, ein Passwort zu wählen, das nicht einfach zu erraten ist. Es sollte<br>nicht in einem Wörterbuch vorkommen oder leicht mit Ihnen in Verbindung gebracht werden können. |  |  |  |  |  |  |
|   | Ein gutes Passwort enthält eine Mischung aus Buchstaben, Zahlen und Sonderzeichen und wird in regelmäßigen Abständen geändert.                                                                                                    |  |  |  |  |  |  |
|   | Das Passwort für den Superuser root sollte nicht leer sein. Wenn Sie es leer lassen, wird der root-<br>Zugang deaktiviert und der als erstes eingerichtete Benutzer in diesem System erhält die nötigen<br>Rechte, mittels »sudo«-Befehl zu root zu wechseln.                                                                                                    |  |  |  |  |  |  |
|   | Hinweis: Sie werden das Passwort während der Eingabe nicht sehen.<br>Root-Passwort:                                                                                                    |  |  |  |  |  |  |
|   | ••••••                                                                                                    |  |  |  |  |  |  |
|   | Passwort im Klartext anzeigen                                                                                                    |  |  |  |  |  |  |
|   | Bitte geben Sie dasselbe root-Passwort nochmals ein, um sicherzustellen, dass Sie sich nicht vertippt haben.                                                                                                    |  |  |  |  |  |  |
|   | Bitte geben Sie das Passwort zur Bestätigung nochmals ein:                                                                                                    |  |  |  |  |  |  |
|   | •••••••                                                                                                    |  |  |  |  |  |  |
| k | Passwort im Klartext anzeigen                                                                                                    |  |  |  |  |  |  |
|   | Bildschirmfoto Zurück Weiter                                                                                                    |  |  |  |  |  |  |

Abbildung 8: Vergabe des root-Passwortes

Mit einem Klick auf *"Weiter"* wird das Passwort gespeichert. Im nächsten Fenster wird man aufgefordert den vollen Namen des neuen Benutzers anzugeben, dieser Benutzer wird dann vom System angelegt.

| 0                                                                                                    | debian                                            |                                              |                             |
|----------------------------------------------------------------------------------------------------|---------------------------------------------------|----------------------------------------------|-----------------------------|
| Benutzer und Passwörter einrichten                                                                                                    |                                                   |                                              |                             |
| Für Sie wird ein Konto angelegt, das Sie statt de<br>können.                                                                          | m root-Konto für die allt                         | ägliche Arbeit verw                          | enden                       |
| Bitte geben Sie den vollständigen Namen des Be<br>E-Mails, die er verschickt, oder in Programmen, d<br>kompletter Name wäre sinnvoll. | nutzers an. Diese Inforn<br>ie den Namen des Benu | nation wird z.B. im /<br>tzers anzeigen, ver | Absender von<br>wendet. Ihr |
| Vollständiger Name des neuen Benutzers:                                                                                               |                                                   |                                              |                             |
| Verwaltung                                                                                                    |                                                   |                                              |                             |
|                                                                                                    |                                                   |                                              |                             |
|                                                                                                    |                                                   |                                              |                             |
|                                                                                                    |                                                   |                                              |                             |
|                                                                                                    |                                                   |                                              |                             |
|                                                                                                    |                                                   |                                              |                             |
|                                                                                                    |                                                   |                                              |                             |
|                                                                                                    |                                                   |                                              |                             |
|                                                                                                    |                                                   |                                              |                             |
|                                                                                                    |                                                   |                                              |                             |
|                                                                                                    |                                                   |                                              |                             |
|                                                                                                    |                                                   |                                              |                             |
| Bildschirmfoto                                                                                                    |                                                   | Zurück                                       | Weiter                      |

Abbildung 9: Der Name des neuen Benutzers

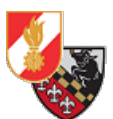

Mit einem Klick auf "Weiter" wird der Benutzername bestätigt und man wird aufgefordert den Namen des Benutzerkontos anzugeben (der Loginname).

| Odebian                                                                                                    |                           |
|----------------------------------------------------------------------------------------------------|---------------------------|
| Benutzer und Passwörter einrichten                                                                                                    |                           |
| Wählen Sie einen Benutzernamen für das neue Benutzerkonto. Der Vorname ist meist e<br>Der Benutzername sollte mit einem kleinen Buchstaben beginnen, gefolgt von weiteren<br>Buchstaben oder auch Zahlen.<br>Benutzername für Ihr Konto: | ine gute Wahl.<br>kleinen |
| verwaltung                                                                                                    |                           |
|                                                                                                    |                           |
|                                                                                                    |                           |
|                                                                                                    |                           |
|                                                                                                    |                           |
|                                                                                                    |                           |
|                                                                                                    |                           |
|                                                                                                    |                           |
| Bildschirmfoto                                                                                                    | Weiter                    |

Abbildung 10: Der Name des neuen Benutzerkontos

Mit einem Klick auf "Weiter" wird der Name des Benutzerkontos festgelegt.

Danach wird man aufgefordert ein Passwort für das neue Benutzerkonto anzugeben.

|                                                                                                    | Odebi                                             | an                |                 |            |
|----------------------------------------------------------------------------------------------------|---------------------------------------------------|-------------------|-----------------|------------|
| Benutzer und Passwörter einricht                                                                           | en                                                |                   |                 |            |
| Ein gutes Passwort enthält eine I<br>regelmäßigen Abständen geände<br>Wählen Sie ein Passwort für den neue | Mischung aus Buchstaben<br>rt.<br>en Benutzer:    | ı, Zahlen und Sor | nderzeichen und | l wird in  |
| ••••                                                                                                    |                                                   |                   |                 |            |
| Passwort im Klartext anzeigen                                                                              |                                                   |                   |                 |            |
| Bitte geben Sie das gleiche Benur<br>vertippt haben.<br>Bitte geben Sie das Passwort zur Bes               | zerpasswort nochmals ei<br>tätigung nochmals ein: | in, um sicherzust | ellen, dass Sie | sich nicht |
| ••••                                                                                                    |                                                   |                   |                 |            |
| □ Passwort im Klartext anzeigen                                                                            |                                                   |                   |                 |            |
| Bildschirmfoto                                                                                             | ×                                                 |                   | Zurück          | Weiter     |

Abbildung 11: Das Passwort für das neue Benutzerkonto

Nach einem Klick auf "*Weiter"* werden der neue Benutzer eingerichtet, die Uhrzeit eingestellt und die eingebauten Festplatten geprüft.

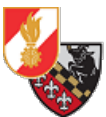

Die Installations-Software schlägt nun verschiedene Optionen zur Festplatten-Partitionierung vor.

Für verschlüsselte Systeme ist die Option "Geführt – gesamte Festplatte mit verschlüsseltem LVM" zu wählen. Soll die Festplatte nicht verschlüsselt werden ist die Option "Geführt – vollständige Festplatte verwenden" auszuwählen.

In diesem Fall wählen wir "Geführt – gesamte Festplatte mit verschlüsseltem LVM" um die Workstation mit einer verschlüsselten Festplatte auszustatten.

| debian                                                                                                    |  |
|----------------------------------------------------------------------------------------------------|--|
| Festplatten partitionieren                                                                                                    |  |
| Der Installer kann Sie durch die Partitionierung einer Festplatte (mit verschiedenen Standardschemata)<br>führen. Wenn Sie möchten, können Sie dies auch von Hand tun. Bei Auswahl der geführten<br>Partitionierung können Sie die Einteilung später noch einsehen und anpassen. |  |
| Falls Sie eine geführte Partitionierung für eine vollständige Platte wählen, werden Sie gleich danach<br>gefragt, welche Platte verwendet werden soll.<br>Partitionierungsmethode:                                                                                               |  |
| Geführt - vollständige Festplatte verwenden                                                                                                    |  |
| Geführt - gesamte Platte verwenden und LVM einrichten                                                                                                    |  |
| Geführt - gesamte Platte mit verschlüsseltem LVM                                                                                                    |  |
| Manuell                                                                                                    |  |
|                                                                                                    |  |
|                                                                                                    |  |
|                                                                                                    |  |
|                                                                                                    |  |
|                                                                                                    |  |
|                                                                                                    |  |
|                                                                                                    |  |
|                                                                                                    |  |
| Bildschirmfoto Zurück Weiter                                                                                                    |  |

Abbildung 12: Das Partitionierungs-Menü

Mit einem Klick auf "Weiter" gelangt man zur Auswahl der verbauten Festplatten.

Hier wählt man die gewünschte Festplatte auf der das Betriebssystem installiert werden soll aus und klickt auf "*Weiter*".

| Odebian                                                                                                    |                                          |
|----------------------------------------------------------------------------------------------------|------------------------------------------|
| Festplatten partitionieren                                                                                                    |                                          |
| Beachten Sie, dass alle Daten auf der Festplatte, die Sie wählen, gelöse<br>Sie bestätigt haben, dass Sie die Änderungen wirklich durchführen möch<br>Wählen Sie die zu partitionierende Festplatte: | cht werden, jedoch nicht, bevor<br>nten. |
| SCSI1 (0,0,0) (sda) - 537.8 GB ATA VBOX HARDDISK                                                                                                    |                                          |
|                                                                                                    |                                          |
|                                                                                                    |                                          |
|                                                                                                    |                                          |
|                                                                                                    |                                          |
|                                                                                                    |                                          |
|                                                                                                    |                                          |
|                                                                                                    |                                          |
| Bildschirmfoto                                                                                                    | Zurück Weiter                            |

Abbildung 13: Die verbauten Festplatten

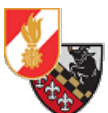

Im nächsten Schritt kann ausgewählt werden wie die Festplatte partitioniert werden soll. Es wird für Unerfahrene Benutzer/Administratoren empfohlen die erste Option "Alle Dateien auf eine Partition, für Anfänger empfohlen" auszuwählen.

| Odebian                                                                                                    |
|----------------------------------------------------------------------------------------------------|
| Festplatten partitionieren                                                                                                    |
| Für Partitionierung gewählt:                                                                                                    |
| SCSII (0,0,0) (sda) - AIA VBOX HARDDISK: 537.8 GB<br>Es gibt verschiedene Möglichkeiten, ein Laufwerk zu partitionieren. Wenn Sie sich nicht sicher sind,<br>wählen Sie den ersten Eintrag. |
| Partitionierungsschema:<br>Alle Dateien auf eine Partition, für Anfänger empfohlen                                                                                                    |
| Separate /home-Partition<br>Separate /home-, /var- und /tmp-Partitionen                                                                                                    |
|                                                                                                    |
|                                                                                                    |
|                                                                                                    |
|                                                                                                    |
| Bildschirmfoto Zurück Weiter                                                                                                    |

Abbildung 14: Die Partitions-Optionen

Nach der Wahl der Partitions-Option geht es mit einem Klick auf *"Weiter"* zum nächsten Punkt. Abschließend wird man gefragt ob man die Partitionseinstellungen wirklich auf den ausgewählten Datenträger schreiben möchte. Hier ist standardmäßig *"Nein"* selektiert, man wählt hier *"Ja"* aus und klickt auf *"Weiter"* um den Partitionierungsprozess zu starten.

| Odebian                                                                                                    |                                                                            |
|----------------------------------------------------------------------------------------------------|----------------------------------------------------------------------------|
| Festplatten partitionieren                                                                                                    |                                                                            |
| Bevor der Logical Volume Manager konfiguriert werden kann, muss die Aufteilung der Par<br>Festplatte geschrieben werden. Diese Änderungen können nicht rückgängig gemacht wer<br>Nachdem der Logical Volume Manager konfiguriert ist, sind während der Installation keine<br>Änderungen an der Partitionierung der Festplatten, die physikalische Volumes enthalten,<br>überzeugen Sie sich, dass die Einteilung der Partitionen auf diesen Festplatten richtig ist<br>fortfahren.<br>Die Partitionstabellen folgender Geräte wurden geändert:<br>SCSI (0,0,0) (sda)<br>Anderungen auf die Speichergeräte schreiben und LVM einrichten?<br>Nein<br>ein | titionen auf die<br>rden.<br>e weiteren<br>e rlaubt. Bitte<br>t, bevor Sie |
| Bildschirmfoto                                                                                                    | Weiter                                                                     |

Abbildung 15: Der Bestätigungs-Dialog für das Schreiben der Partitionstabellen

Mit einem Klick auf "Weiter" wird das Partitionieren gestartet.

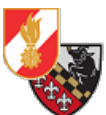

Das Setup lädt nun einige Komponenten nach und bereitet das Partitionieren vor. Danach wird die Festplatte partitioniert, dabei wird die selektierte Festplatte mit zufälligen Daten überschrieben um die Festplatte zu löschen.

| debian                                                                                                    |  |
|----------------------------------------------------------------------------------------------------|--|
| Festplatten partitionieren                                                                                  |  |
|                                                                                                    |  |
| Daten auf SCSI3 (0,0,0), Partition #5 (sda) werden gelöscht                                                 |  |
| Der Installer überschreibt nun SCSI3 (0,0,0), Partition #5 (sda) mit zufälligen Daten, um zu verhindern, da |  |
|                                                                                                    |  |
|                                                                                                    |  |
|                                                                                                    |  |
|                                                                                                    |  |
|                                                                                                    |  |
|                                                                                                    |  |
|                                                                                                    |  |
|                                                                                                    |  |
|                                                                                                    |  |
|                                                                                                    |  |
| Abbrechen                                                                                                   |  |

Abbildung 16: Die Festplatte wird gelöscht

Dieser Vorgang kann je nach Festplattengröße entsprechend lange dauern.

Nachdem der Vorgang abgeschlossen ist wird man aufgefordert ein Passwort für die Festplatten-Verschlüsselung anzugeben. Dieses sollte möglichst lang und einfach zu merken sein. Für die Wahl dieses Passwortes empfiehlt sich die Anwendung des Diceware-Verfahrens [13].

| Odeb                                                                                                    | ian                                                                                                    | C                                                                                   | 3                                          |
|----------------------------------------------------------------------------------------------------|----------------------------------------------------------------------------------------------------|-------------------------------------------------------------------------------------|--------------------------------------------|
| Festplatten partitionieren                                                                                                    |                                                                                                    |                                                                                     |                                            |
| Sie müssen eine Passphrase wählen, um SCSI3 (0,0,0), P<br>Die Gesamtstärke der Verschlüsselung hängt stark von o<br>Passphrase wählen, die nicht einfach zu erraten ist. Es<br>und keine Phrase sein, die leicht mit Ihnen in Verbindung<br>Eine gute Passphrase enthält eine Mischung aus Buchst<br>sollten empfohlenerweise eine Länge von 20 oder mehr<br>Verschlüsselungspasphrase: | artition #5 (sda) zu<br>dieser Passphrase<br>sollte kein Wort od<br>g gebracht werden<br>aben, Zahlen und f<br>Zeichen haben. | verschlüsseln.<br>ab. Sie sollten (<br>er Satz aus eine<br>kann.<br>Satzzeichen. Pa | deshalb eine<br>em Wörterbuch<br>ssphrasen |
| •••••                                                                                                    |                                                                                                    |                                                                                     |                                            |
| Passwort im Klartext anzeigen                                                                                                    |                                                                                                    |                                                                                     |                                            |
| Bitte geben Sie dieselbe Passphrase noch einmal ein, ur<br>haben.                                                                                                    | n sicherzustellen, (                                                                                                    | lass Sie sich nie                                                                   | cht vertippt                               |
| Erneute Eingabe der Passphrase zur Überprüfung:                                                                                                    |                                                                                                    |                                                                                     |                                            |
| ••••••                                                                                                    |                                                                                                    |                                                                                     |                                            |
| Passwort im Klartext anzeigen                                                                                                    |                                                                                                    |                                                                                     |                                            |
| Bildschirmfoto                                                                                                    |                                                                                                    | Zurück                                                                              | Weiter                                     |

Abbildung 17: Die Passphrasse zur Verschlüsselung der Festplatte

Ist eine Passphrasse vergeben wird mit einem Klick auf *"Weiter"* das Partitionieren gestartet. **ACHTUNG**: Wählt man eine Passphrase aus die weniger als 8 Zeichen enthält, wird man gefragt ob man diese Passphrase wirklich verwenden will.

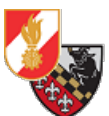

Danach muss die Größe der zu erstellenden Partition angegeben werden, das Programm wählt hier automatisch die gesamte verfügbare Größe der Festplatte aus, dies sollte so belassen werden.

| » Odebian                                                                                                    |
|----------------------------------------------------------------------------------------------------|
| Festplatten partitionieren                                                                                                    |
| Sie können die gesamte Volume Group oder einen Teil für die geführte Partitionierung verwenden. Wenn<br>Sie nur einen Teil verwenden oder später neue Platten hinzufügen, können sie die virtuellen Partitionen<br>mit den LVM-Tools vergrößern, also kann die Benutzung eines kleineren Teils der Volume Group zur Zeit<br>der Installation zu mehr Flexibilität führen. |
| Die minimale Größe des gewählten Partitionierungsrezeptes ist 1.9 GB (oder 1%). Bitte beachten Sie,<br>dass die Pakete, die Sie installieren, mehr Platz als diesen in Anspruch nehmen können. Die maximal<br>verfügbare Größe ist 160.5 GB.                                                                                                    |
| Tipp: »max« kann als Kürzel verwendet werden, um die maximale Größe anzugeben. Alternativ kann eine<br>prozentuale Angabe (z.B. »20%«) erfolgen, um die Größe relativ zum Maximum anzugeben.                                                                                                    |
| Zu nutzender Anteil der Volume Group für die geführte Partitionierung:                                                                                                    |
| 160.5 GB                                                                                                    |
|                                                                                                    |
|                                                                                                    |
|                                                                                                    |
|                                                                                                    |
|                                                                                                    |
|                                                                                                    |
| Bildschirmfoto Zurück Weiter                                                                                                    |

Abbildung 18: Die Größenauswahl der Partition

Mit einem Klick auf "Weiter" wird die Partitionsgröße festgelegt.

Nachdem die Partition erstellt wurde werden die Änderungen noch einmal zusammengefasst und man wird gefragt ob man die Änderungen übernehmen möchte.

|                                             |                               |                                          |                                                       | (c                | deb                        | oian                                      |                                                |                                 |
|---------------------------------------------|-------------------------------|------------------------------------------|-------------------------------------------------------|-------------------|----------------------------|-------------------------------------------|------------------------------------------------|---------------------------------|
| Festplatten                                 | partiti                       | onieren                                  |                                                       |                   |                            |                                           |                                                |                                 |
| Dies ist eine<br>Änderungen<br>Gerät, um ei | Übersic<br>vorzun<br>ine Part | ht über Ihr<br>ehmen (Da<br>itionstabell | e konfigurierte<br>teisystem, Einl<br>e zu erstellen. | en Part<br>bindun | itionen und<br>gspunkt, us | l Einbindungspunkt<br>w.), freien Speiche | e. Wählen Sie eine P.<br>r, um Partitionen anz | artition, um<br>ulegen oder ein |
| Verschlü                                    | isselte                       | Datenträ                                 | ger konfiguri                                         | <br>eren          |                            |                                           |                                                | <u> </u>                        |
| iSCSI-Vo                                    | lumes l                       | configurie                               | ren                                                   |                   |                            |                                           |                                                |                                 |
| ⊽ LVM VG f                                  | f-buer                        | o-01-vg, L\                              | / root - 159.5                                        | GB Lii            | nux device                 | -mapper (linear)                          |                                                |                                 |
| >                                           | Nr. 1                         | 9                                        | 159.5 GB                                              | f                 | ext4                       | 1                                         |                                                |                                 |
| ⊽ LVM VG f                                  | f-buer                        | o-01-vg, L\                              | / swap_1 - 1.0                                        | GB L              | inux devic                 | e-mapper (linear)                         | )                                              |                                 |
| >                                           | Nr. 1                         |                                          | 1.0 GB                                                | f                 | Swap                       | Swap                                      |                                                |                                 |
| ⊽ Verschlü                                  | isselte                       | s Volume                                 | (sda5_crypt)                                          | - 160.5           | 5 GB Linux                 | device-mapper (                           | rypt)                                          |                                 |
| >                                           | Nr. 1                         |                                          | 160.5 GB                                              | к                 | lvm                        |                                           |                                                |                                 |
| ▽ SCSI3 (0                                  | ,0,0) (s                      | da) - 161.1                              | GB ATA VBO                                            | X HAR             | DDISK                      |                                           |                                                |                                 |
| >                                           | Nr. 1                         | primär                                   | 510.7 MB                                              | F                 | ext2                       | /boot                                     |                                                |                                 |
| >                                           | Nr. 5                         | logisch                                  | 160.5 GB                                              | к                 | crypto                     | (sda5_crypt)                              |                                                |                                 |
| Änderur<br>Partitior                        | igen ar<br>nierung            | n den Part<br>I beender                  | itionen rückç<br>und Änderu                           | jängig<br>ngen    | g machen<br>übernehm       | еп                                        |                                                |                                 |
| Bildschirmf                                 | oto                           | Hilfe                                    |                                                       |                   |                            |                                           | Zurück                                         | Weiter                          |

Abbildung 19: Die Zusammenfassung der Partitionierungs-Einstellungen

Hier wählt man "Partitionierung beenden und Änderungen übernehmen" aus und klickt auf "Weiter".

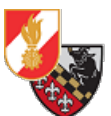

Das Programm fragt nun ein letztes Mal nach ob die Änderungen final auf die Festplatte geschrieben werden sollen. Hier wählt man *"Ja"* aus und klickt auf *"Weiter"*.

| Odebian                                                                                                    |
|----------------------------------------------------------------------------------------------------|
| Festplatten partitionieren                                                                                                    |
| Wenn Sie fortfahren, werden alle unten aufgeführten Anderungen auf die Festplatte(n) geschrieben.<br>Andernfalls können Sie weitere Anderungen manuell durchführen.<br>Die folgenden Partitionen werden formatiert:<br>LVM VG ff-buero-01-vg, LV root als ext4<br>LVM VG ff-buero-01-vg, LV swap_1 als Swap<br>Anderungen auf die Festplatten schreiben?<br>Nein<br>© Ja |
| Bildschirmfoto                                                                                                    |

Abbildung 20: Bestätigen der Änderungen

Das Setup startet danach den Partitionierungsvorgang und Installiert das Betriebssystem auf die ausgewählte Festplatte.

| Odebian                                                                                |
|----------------------------------------------------------------------------------------|
| Festplatten partitionieren                                                             |
|                                                                                        |
|                                                                                        |
| Partitionen formatieren                                                                |
| Erzeugen des ext4-Dateisystems für / in Partition 1 auf LVM VG ff-buero-01-vg, LV root |
|                                                                                        |
|                                                                                        |
|                                                                                        |
|                                                                                        |
|                                                                                        |
|                                                                                        |
|                                                                                        |
|                                                                                        |
|                                                                                        |
|                                                                                        |
|                                                                                        |
|                                                                                        |
|                                                                                        |

Abbildung 21: Der Partitionierungsvorgang

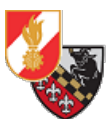

Nach Abschluss der Systeminstallation fragt das Setup nach ob man weitere Installations-Medien

einlegen möchte um weitere Komponenten nachzuladen.

| Odebian                                                                                                    |        |  |  |  |  |  |  |  |
|----------------------------------------------------------------------------------------------------|--------|--|--|--|--|--|--|--|
| Paketmanager konfigurieren                                                                                                    |        |  |  |  |  |  |  |  |
| Ihre Installations-CD oder -DVD wurde eingelesen; die Bezeichnung lautet:                                                                                                    |        |  |  |  |  |  |  |  |
| Debian GNU/Linux 10.7.0 _Buster Official amd64 NETINST 20201205-11:16                                                                                                    |        |  |  |  |  |  |  |  |
| Sie haben nun die Möglichkeit, zusätzliche CDs oder DVDs für die Verwendung durch die Paketverwaltung<br>(apt) einzulesen. Normalerweise sollten diese aus demselben Satz wie die Installations-CD/DVD<br>stammen. Falls Sie keine weiteren CDs oder DVDs haben, kann dieser Schritt übersprungen werden. |        |  |  |  |  |  |  |  |
| Falls Sie eine andere CD oder DVD einlesen möchten, legen Sie sie jetzt ein.                                                                                                    |        |  |  |  |  |  |  |  |
| Eine andere CD oder DVD einlesen?                                                                                                    |        |  |  |  |  |  |  |  |
|                                                                                                    |        |  |  |  |  |  |  |  |
|                                                                                                    |        |  |  |  |  |  |  |  |
|                                                                                                    |        |  |  |  |  |  |  |  |
|                                                                                                    |        |  |  |  |  |  |  |  |
|                                                                                                    |        |  |  |  |  |  |  |  |
|                                                                                                    |        |  |  |  |  |  |  |  |
|                                                                                                    |        |  |  |  |  |  |  |  |
|                                                                                                    |        |  |  |  |  |  |  |  |
| Bildschirmfoto                                                                                                    | Weiter |  |  |  |  |  |  |  |

Abbildung 22: Die Paketmanager-Konfiguration

Hier wählt man den Punkt "Nein" aus und klickt auf "Weiter".

Im nächsten Schritt muss ein Spiegel-Server (Mirror) ausgewählt werden von dem die Software-Repositories (Quellen für Software und Updates) ausgelesen und eingerichtet werden. Hier ist es am besten "Österreich" zu wählen.

| Odebian                                                                                                    |                                                                        |
|----------------------------------------------------------------------------------------------------|------------------------------------------------------------------------|
| Paketmanager konfigurieren                                                                                                    |                                                                        |
| Sie sollten einen Spiegelserver aussuchen, der netztopologisch in Ihu<br>dass nahegelegene Länder, oder sogar Ihr eigenes Land, nicht unber<br>Land des Debian-Archiv-Spiegelservers: | rer Nähe liegt beachten Sie aber,<br>dingt die beste Wahl sein müssen. |
| Slowenien                                                                                                    |                                                                        |
| Spanien                                                                                                    |                                                                        |
| Südafrika                                                                                                    |                                                                        |
| Taiwan                                                                                                    |                                                                        |
| Thailand                                                                                                    |                                                                        |
| Tschechien                                                                                                    |                                                                        |
| Türkei                                                                                                    |                                                                        |
| Ukraine                                                                                                    |                                                                        |
| Ungarn                                                                                                    |                                                                        |
| Uruguay                                                                                                    |                                                                        |
| Vereinigte Staaten                                                                                                    |                                                                        |
| Vereinigtes Königreich                                                                                                    |                                                                        |
| Vietnam                                                                                                    | =                                                                      |
| Weißrussland                                                                                                    |                                                                        |
| Österreich                                                                                                    |                                                                        |
|                                                                                                    |                                                                        |
| Bildschirmfoto                                                                                                    | Zurück Weiter                                                          |

Abbildung 23: Die Auswahl des Spiegelserver-Landes

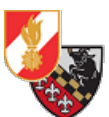

Mit einem Klick auf *"Weiter"* wird dann eine Liste der im gewählten Land verfügbaren Spiegelserver aufgelistet. Standardmäßig ist deb.debian.org ausgewählt und ist auch die beste Wahl. Alternativ ist auch noch der Server ftp.tu-graz.ac.at der Technischen Universität Graz zu empfehlen.

| Odebian                                                                                                    |
|----------------------------------------------------------------------------------------------------|
| Paketmanager konfigurieren                                                                                                    |
| Bitte wählen Sie einen Spiegelserver für das Debian-Archiv. Falls Sie nicht wissen, welcher die beste<br>Internetverbindung zu Ihnen hat, sollten Sie einen Spiegel in Ihrem Land oder in Ihrer Nähe wählen.<br>Meist ist deb.debian.org eine gute Wahl.<br>Debian-Archiv-Spiegelserver: |
| debian.lagis.at                                                                                                    |
| ftp.at.debian.org<br>debian.sil.at                                                                                                    |
| deb.debian.org                                                                                                    |
| debian-archive.trafficmanager.net                                                                                                    |
| debian. anexia. at                                                                                                    |
| debian.inode.at                                                                                                    |
| ftp.tu-graz.ac.at                                                                                                    |
| debian.mur.at                                                                                                    |
| Bildschirmfoto                                                                                                    |

Abbildung 24: Die Auswahl des Spiegelservers

Mit einem Klick auf "Weiter" wird der selektierte Server bestätigt und gespeichert.

Im nächsten Schritt wird man nach einem Proxy für den Internetzugang gefragt. Dieser Schritt kann übersprungen werden. Benutzt man hingegen einen Proxy, dann ist dieser anzugeben.

| Odet                                                                                                    | bian                                                                                            |     |
|----------------------------------------------------------------------------------------------------|-------------------------------------------------------------------------------------------------|-----|
| Paketmanager konfigurieren                                                                                                    |                                                                                                 |     |
| Falls Sie einen HTTP-Proxy benötigen, um das Internet ;<br>Falls nicht, lassen Sie dieses Feld leer.<br>Die Proxy-Daten sollten im Standardformat »http://[[use | t zu erreichen, geben Sie hier bitte Ihre Daten<br>ser][:pass]@]host[:port]/« angegeben werden. | an. |
| H I IP-PTOXY-Daten (leer lassen für keinen Proxy):                                                                                                    |                                                                                                 |     |
|                                                                                                    |                                                                                                 |     |
|                                                                                                    |                                                                                                 |     |
|                                                                                                    |                                                                                                 |     |
|                                                                                                    |                                                                                                 |     |
|                                                                                                    |                                                                                                 |     |
| <b>h</b>                                                                                                    |                                                                                                 |     |
| Bildschirmfoto                                                                                                    | Zurück Wei                                                                                      | ter |

Abbildung 25: Angabe des Proxy-Servers

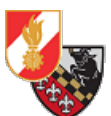

Mit einem Klick auf *"Weiter"* wird die Konfiguration des Paketmanagers abgeschlossen und das Setup lädt notwendige Dateien vom ausgewählten Spiegelserver nach.

|                            | Odebian               |           |
|----------------------------|-----------------------|-----------|
| Paketmanager konfigurieren |                       |           |
|                            |                       |           |
|                            | Kapfiguriagan yan ant |           |
| Holen der Datei 4 von 6    | Konnguneren von apt   |           |
|                            |                       |           |
|                            |                       |           |
|                            |                       |           |
|                            |                       |           |
|                            |                       |           |
|                            |                       |           |
|                            |                       |           |
|                            |                       |           |
|                            |                       | Abbrechen |

Abbildung 26: Konfiguration des Paketmanagers

Sobald die Konfiguration abgeschlossen ist, wird man gefragt ob man an der Erfassung des "popularity contest" teilnehmen möchte. Hier werden die installierten Programme an die Debian Entwickler übermittelt, um so die populärsten Programme zu eruieren.

Da diese Funktion für ein funktionierendes System nicht benötigt wird, und wir als Betreiber kritischer Infrastruktur keine Telemetrie die ständig Daten verschickt mögen, wird hier "*Nein*" ausgewählt.

| Odebian                                                                                                    |                                                                                                    |
|----------------------------------------------------------------------------------------------------|----------------------------------------------------------------------------------------------------|
| Konfiguriere popularity-contest                                                                                                    |                                                                                                    |
| Das System kann anonym Statistiken über die am meisten verwendeter<br>Distributions-Entwickler schicken lassen. Diese Informationen beeinflus<br>Entscheidungen, welche Pakete auf die erste CD kommen.<br>Wenn Sie sich entscheiden teilzunehmen, wird das automatische Übert<br>ausgeführt und Statistiken an die Distributions-Entwickler senden. Die<br>unter https://oncom. debian.org/.eingesehen werden. | n Pakete auf diesem System an die<br>ssen beispielsweise die<br>rragungsprogramm wöchentlich<br>vollständigen Statistiken können |
| Die Wahl kann später durch Ausführen von »dpkg-reconfigure popularit<br>An der Paketverwendungserfassung teilnehmen?                                                                                                    | y-contest« geändert werden.                                                                                                    |
| Nein                                                                                                    |                                                                                                    |
|                                                                                                    |                                                                                                    |
|                                                                                                    |                                                                                                    |
|                                                                                                    |                                                                                                    |
|                                                                                                    |                                                                                                    |
|                                                                                                    |                                                                                                    |
| Bildschirmfoto                                                                                                    | Zurück Weiter                                                                                                    |

Abbildung 27: Konfiguration des popularity-contest

Mit einem Klick auf *"Weiter"* kommt man in das Menü für die Softwareauswahl. Hier können die Desktopoberflächen ausgewählt werden sowie Systemdienste wie ein Druckserver installiert werden.

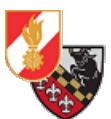

Standardmäßig ist die GNOME-Oberfläche vorausgewählt, sowie der Druckserver und die Systemwerkzeuge. SSH-Dienste werden in der Regel nur für Server-Systeme benötigt und stellen auf einem Desktop-PC nur einen weiteren Angriffsvektor dar und sollten auf diesen daher nicht installiert werden. Der Druckserver dient dem Drucken auf....Druckern.

| Odebian                                                                                                    |   |
|----------------------------------------------------------------------------------------------------|---|
| Softwareauswahl                                                                                                    |   |
| Momentan ist nur das Wichtigste des Systems installiert. Um das System an Ihre Bedürfnisse<br>anzupassen, können Sie eine oder mehrere der folgenden vordefinierten Software-Sammlungen<br>installieren.<br>Welche Software soll installiert werden? |   |
| Debian desktop environment                                                                                                    |   |
| GNOME                                                                                                    |   |
| 🗌 Xfce                                                                                                    |   |
| 🗌 KDE Plasma                                                                                                    |   |
| 🗹 Cinnamon                                                                                                    |   |
| MATE                                                                                                    |   |
| LXDE                                                                                                    |   |
| 🗆 LXQt                                                                                                    |   |
| web server                                                                                                    |   |
| ✓ Druckserver                                                                                                    |   |
| SSH server                                                                                                    |   |
| ✓ Standard-Systemwerkzeuge                                                                                                    |   |
|                                                                                                    |   |
|                                                                                                    |   |
|                                                                                                    |   |
| Bildschirmfoto                                                                                                    | • |

Abbildung 28: Die Softwareauswahl

Für Windows-Umsteiger und Linux-Beginner ist die Oberfläche Cinnamon [20] zu empfehlen, da es ein ähnliches Look & Feel wie Windows hat. Ansonsten ist es dem Administrator überlassen welche Desktopumgebung er installiert – wichtig ist, dass diese auf allen Geräten einheitlich ist um eine einfache Bedienung durch nicht so Computer-affine User auf jedem Gerät zu ermöglichen.

Mit einem Klick auf "Weiter" wird die Auswahl bestätigt und anschließend auch gleich installiert.

| Odebian                                        |  |
|------------------------------------------------|--|
| Software auswählen und installieren            |  |
|                                                |  |
|                                                |  |
| Software auswählen und installieren            |  |
| Holen der Datei 505 von 1464 (noch 7 min 13 s) |  |
|                                                |  |
|                                                |  |
|                                                |  |
|                                                |  |
|                                                |  |
|                                                |  |
|                                                |  |
|                                                |  |
|                                                |  |
|                                                |  |
|                                                |  |

Abbildung 29: Die gewählte Software wird installiert.

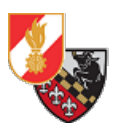

Die Installation kann einige Zeit dauern, da die Software-Pakete via Internet vom gewählten Spiegelserver heruntergeladen werden . Nachdem die Software-Pakete fertig installiert worden sind muss gewählt werden ob der GRUB-Bootloader in den Master Boot Record geschrieben werden soll.

| Odebian                                                                                                    |
|----------------------------------------------------------------------------------------------------|
| GRUB-Bootloader auf einer Festplatte installieren                                                                                                    |
| Es scheint, als ob diese Installation von Debian das einzige Betriebssystem auf diesem Computer ist.<br>Wenn dies der Fall ist, sollte es kein Problem sein, den Bootloader in den Master Boot Record Ihrer<br>ersten Festplatte zu installieren.<br>Warnung: Wenn der Installer ein anderes Betriebssystem auf Ihrem Computer nicht richtig erkennt, Sie<br>aber den Master Boot Record verändern, werden Sie dieses andere Betriebssystem vorläufig nicht mehr<br>starten können. Allerdings kann GRUB im Nachhinein manuell konfiguriert werden, so dass das andere<br>Betriebssystem wieder startet.<br>Den GRUB Bootloader in den Master Boot Record installieren?<br>Nein<br>© Ja |
| Bildschirmfoto K Veiter                                                                                                    |

Abbildung 30: Auswahlmenü für die GRUB-Installation

Hier wird *"Ja"* ausgewählt und mit einen Klick auf *"Weiter"* wird man aufgefordert die Festplatte auf die GRUB geschrieben werden soll auszuwählen. Man hat die Option die Festplatte manuell eingeben oder die vorgeschlagene Festplatte auswählen. Es wird empfohlen die vorgeschlagene Festplatte auswählen. Es wird empfohlen die vorgeschlagene Festplatte auszuwählen. Mit *"Weiter"* wird GRUB auf die gewählte Festplatte installiert.

| Odebian                                                                                                    |                                                                                          |
|----------------------------------------------------------------------------------------------------|------------------------------------------------------------------------------------------|
| GRUB-Bootloader auf einer Festplatte installieren                                                                                                    |                                                                                          |
| Das neu installierte System muss boot-fähig gemacht werden, indem der<br>boot-fähigen Medium installiert wird. Gewöhnlich wird dazu GRUB im Mas<br>Festplatte installiert. Wenn Sie möchten, können Sie GRUB auch auf einer<br>anderen Laufwerk oder auch auf einer Diskette installieren.<br>Gerät für die Bootloader-Installation: | GRUB-Bootloader auf einem<br>ster Boot Record Ihrer ersten<br>r anderen Partition, einem |
| Gerät von Hand eingeben                                                                                                    |                                                                                          |
| /dev/sda (ata-VBOX_HARDDISK_VBdet5ed20-ccb445b6)                                                                                                    |                                                                                          |
|                                                                                                    |                                                                                          |
|                                                                                                    |                                                                                          |
|                                                                                                    |                                                                                          |
|                                                                                                    |                                                                                          |
|                                                                                                    |                                                                                          |
|                                                                                                    |                                                                                          |
|                                                                                                    |                                                                                          |
| Bildschirmfoto                                                                                                    | Zurück Weiter                                                                            |

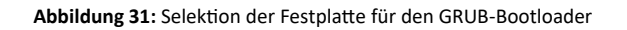

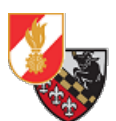

Mit einem Klick auf *"Weiter"* wird die Installation von GRUB gestartet. Die Installation nimmt einige Minuten in Anspruch.

| Odebian                                           |
|---------------------------------------------------|
| GRUB-Bootloader auf einer Festplatte installieren |
|                                                   |
|                                                   |
| Installieren des G <mark>RUB-Bootloaders</mark>   |
| Ausführen von »grub-install /dev/sda«             |
|                                                   |
|                                                   |
|                                                   |
|                                                   |
|                                                   |
|                                                   |
|                                                   |
|                                                   |
|                                                   |
|                                                   |

Abbildung 32: Die Installation des GRUB-Bootloaders

Wenn die Installation abgeschlossen ist, erscheint ein Info-Bildschirm auf dem man aufgefordert wird das Installationsmedium zu entfernen und das neue System zu starten. Man entfernt die Installations-DVD/ den Installations-USB-Stick und klickt auf *"Weiter"* um das System neu zu starten.

| Odebian                                                                                                    |                                                                      |
|----------------------------------------------------------------------------------------------------|----------------------------------------------------------------------|
| Installation abschließen                                                                                                    |                                                                      |
| Installation abgeschlossen<br>Die Installation ist abgeschlossen und es ist an der Zeit, Ihr neu<br>darauf, das Installationsmedium zu entfernen, so dass Sie das r<br>erneuten Installation. | ues System zu starten. Achten Sie<br>neue System starten statt einer |
|                                                                                                    |                                                                      |
|                                                                                                    |                                                                      |
|                                                                                                    |                                                                      |
| Bildschirmfoto                                                                                                    | Zurück Weiter                                                        |

Abbildung 33: Der Abschluss der Installation

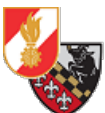

Sofern das System mit einer verschlüsselten Festplatte installiert wurde fragt Debian beim starten die bei der Installation vergebene Passphrase ab.

[ 3.211261] [drm:umw\_host\_log [umwgfx]] \*ERROR\* Failed to send host log messa ge. [ 3.213517] [drm:umw\_host\_log [umwgfx]] \*ERROR\* Failed to send host log messa ge. Volume group "ff-buero-01-ug" not found Cannot process volume group ff-buero-01-ug Volume group "ff-buero-01-ug" not found Cannot process volume group ff-buero-01-ug Please unlock disk sda5\_crypt:\_

Abbildung 34: Der Start des Systems – die Passphrase der verschlüsselten Festplatte wird eingefordert

Diese Passphrase muss bei jedem Start des Systems eingegeben werden um die Festplatte zu entschlüsseln, daher sollte die Passphrase gut aufbewahrt werden – geht diese verloren ist das System weder Startbar noch kann auf die Daten zugegriffen werden die sich auf der verschlüsselten Festplatte befinden!

Ein guter Weg die Passphrase zu sichern ist diese in einem Passwortmanager zu speichern. Um die Eingabe bei jedem Start zu vermeiden kann auch z.B.: auf einem Nitrokey Pro 2 [16] der Firma Nitrokey aus Berlin die Passphrase gespeichert werden um diese automatisch beim Start aus dem NK Pro 2 auszulesen. Dazu sind jedoch weitere Anpassungen im System notwendig – diese wurden vom Hersteller der Nitrokeys jedoch nicht getestet. [17]

Ist die Festplatte entschlüsselt, startet das System und man gelangt in den Login Manager – im Fall von Cinnamon ist das LightDM [18]. Dieses erfordert es in den Standardeinstellungen, dass der Benutzername eingegeben werden muss um sich einzuloggen. Das kann jedoch entsprechend umgestellt werden. **WICHTIG**: Ein direkter Login mit root (=Administrator) ist nicht möglich und auch nicht sinnvoll.

| ff-buero-01                           | 😡 😯 So, 20:06 🖒 |
|---------------------------------------|-----------------|
| verwaltung<br>j<br>Abbrechen Anmelden |                 |
| ⊘debian <sup>™</sup>                  |                 |

Abbildung 35: Der Login-Bildschirm des neuen Systems

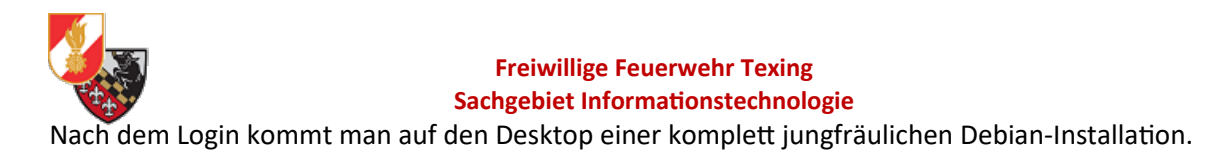

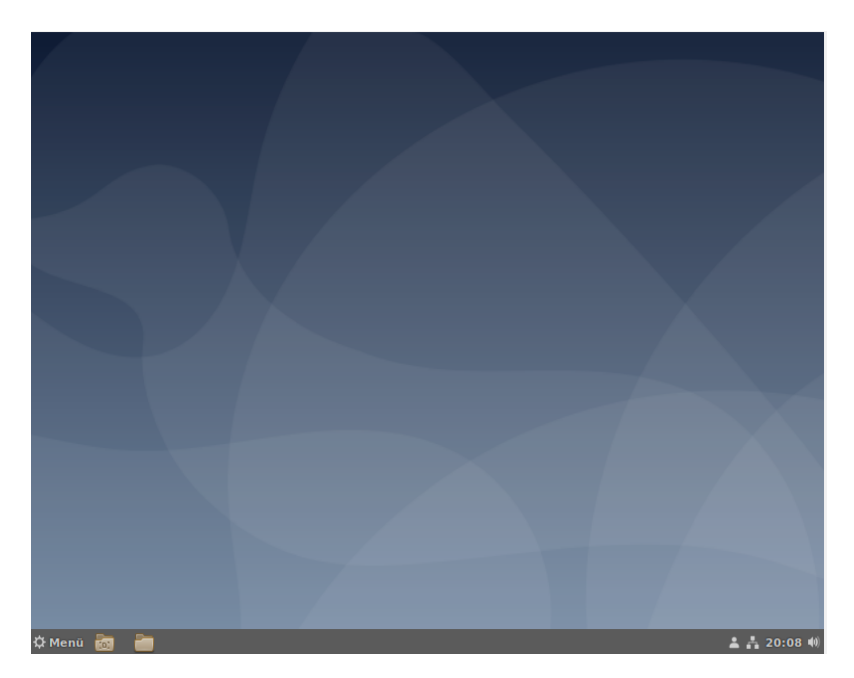

Abbildung 36: Der Desktop von Debian frisch nach der Installation des neuen Systems

Mit diesen Schritten ist die Basisinstallation der Workstation abgeschlossen, die weiteren Schritte sind nun das installieren noch fehlender Software die benötigt wird, das Deinstallieren nicht benötigter Software, sowie das Härten des Systems und die Einrichtung eines Backups.

# Laufende Wartung der Workstation

Ein fertig aufgesetztes System muss regelmäßig gewartet werden. Dazu zählen unter anderem das Einrichten und Kontrollieren von Backups sowie das Updaten der Software-Quellen, des Betriebssystems und der installierten Software.

# Sudo-Rechte für den lokalen Benutzer einrichten

Um für diverse Aufgaben wie Updates, Software-Installation oder das Konfigurieren des Systems nicht immer den root-User zu verwenden ist es empfehlenswert dem lokalen Benutzer sudo-Rechte zu vergeben.

Das geschieht indem man den User in die Gruppe "sudo" hinzufügt. Dazu wird das Terminal geöffnet und mit dem Befehl "su" in den root-User gewechselt:

|                                               | verwaltung@ff-buero-01: ~               | - | ۰ | × |
|-----------------------------------------------|-----------------------------------------|---|---|---|
| verwaltung@ff-<br>Passwort:<br>root@ff-buero- | buero-01:~\$ su<br>01:/home/verwaltung# |   |   |   |

Abbildung 37: Der geänderte Login mit der Liste der verfügbaren Benutzer

Danach fügt man den gewünschten Benutzer mit dem Befehl "usermod" in die sudo-Gruppe hinzu.

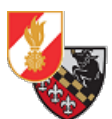

Der Befehl sieht im Ganzen so aus:

#### sudo usermod -aG sudo <benutzername>

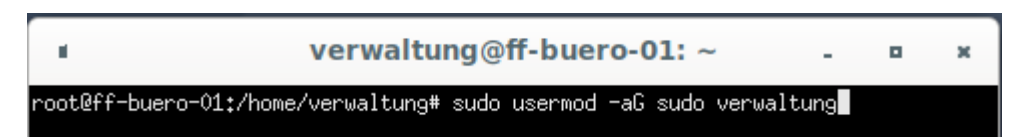

Abbildung 38: Hinzufügen der sudo-Benutzergruppe für den Benutzer verwaltung

Der Befehl sudo usermod bedeutet, dass das Programm usermod mit superuser-Rechten ausgeführt werden soll. Der Parameter -a legt fest, dass die Gruppe an den User hinzugefügt werden soll, der Parameter G legt fest, dass bestehende Gruppenzugehörigkeiten nicht verändert werden sollen.

Der Wert "sudo" ist der Name der Gruppe zu der man den Benutzer hinzufügen will und am Ende steht der Benutzername der in die Gruppe hinzugefügt werden soll.

Danach wird der Rechner mit dem Befehl sudo reboot now neugestartet.

Nach dem Neustart des Rechners öffnet man wieder ein Terminal und gibt den Befehl groups ein. Dieser Befehl zeigt an, in welchen Benutzergruppen der aktuelle Benutzer Mitglied ist.

|                                                                                     | verwaltung@ff-buero-01: ~                                         | -         | •       | ×  |
|-------------------------------------------------------------------------------------|-------------------------------------------------------------------|-----------|---------|----|
| verwaltung@ff-buero-01<br>verwaltung cdrom flopp<br>anner<br>verwaltung@ff-buero-01 | ;~\$_groups<br>y sudo<br>audio dip video plugdev netdev<br>:~\$ ∎ | bluetooth | lpadmin | sc |

Abbildung 39: Die Gruppen-Mitgliedschaften des aktuellen Benutzers

In der Auflistung muss die Gruppe "sudo" vorkommen. Ist das der Fall, dann kann ab sofort mit dem Befehl "sudo" ein Programm oder Befehl mit superuser-Rechten ausgeführt werden. Dabei wird das Passwort des aktuell angemeldeten Benutzers abgefragt.

# Software installieren/deinstallieren

Um Software zu installieren und zu deinstallieren gibt es zwei Möglichkeiten.

- Installieren/Deinstallieren über das Terminal
- Installieren/Deinstallieren über das Tool "Synaptic Paketverwaltung"

Der Unterschied zwischen diesen beiden Methoden ist lediglich, dass die Synaptic Paketverwaltung eine grafische Oberfläche für das Terminalprogramm bietet.

#### Installation/Deinstallation via Terminal

Um Software im Terminal zu installieren öffnet man das Terminal und verwendet das Programm apt. Folgende Befehle werden benötigt (es werden superuser-Rechte benötigt):

Installieren von Software: sudo apt install <Name der Software>

Deinstallieren von Software: sudo apt remove <Name der Software>

Deinstallieren aller Softwareabhängigkeiten die nach der Deinstallation eines Programmes im System bleiben: sudo apt autoremove

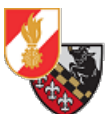

Bei der Installation und auch der Deinstallation muss das Installieren bzw. Entfernen der jeweiligen Pakete immer mit "J" oder "N" bestätigt bzw. Abgelehnt werden.

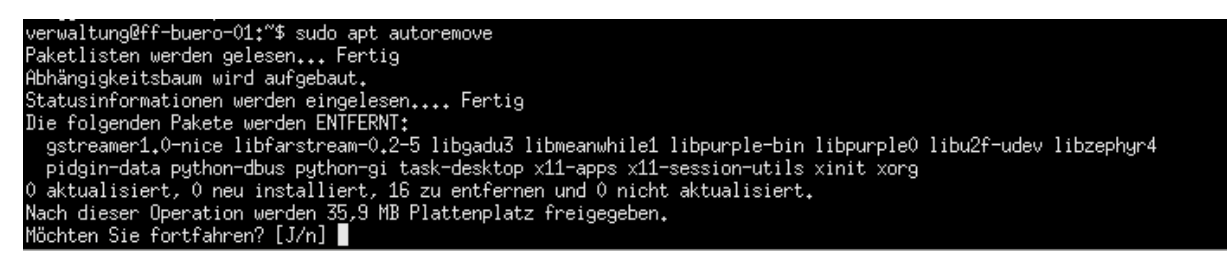

Abbildung 40: Bestätigung des autoremove-Vorganges

#### Installation/Deinstallation via Synaptic

Die Software "Synaptic" ist ein grafisches Interface für das Tool apt. Die Funktionalität ist identisch mit der des Terminal-Befehles apt. Der Vorteil von Synaptic ist, dass es bei der Installation von Software auch gleich die Abhängigkeiten des Softwarepaketes prüft und mitinstalliert. Selbiges auch beim Deinstallieren.

Im Menü tippt man "Synaptic" in die Suchleiste und öffnet anschließend das Programm.

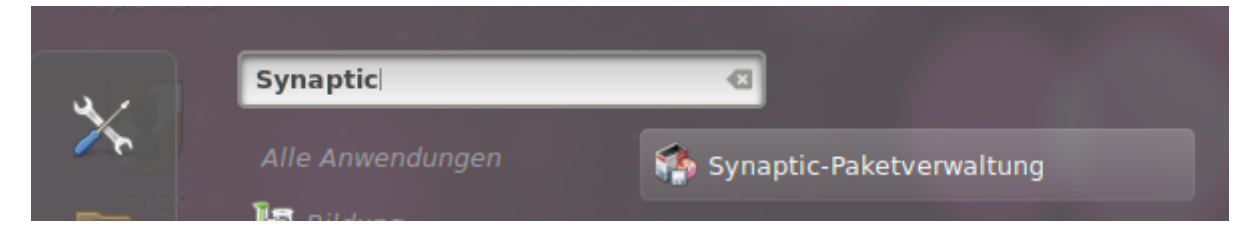

Abbildung 41: Suchen von Synaptic im Menü

Synaptic benötigt Superuser-Rechte und fragt daher das Passwort des Benutzers(wenn dieser sudo-Rechte hat) oder des Root-Users(wenn der aktuelle Benutzer keine sudo-Rechte hat) ab.

|                  |                            | Legitimieren                                                                                                    |  |
|------------------|----------------------------|----------------------------------------------------------------------------------------------------|--|
|                  | Um die 9<br>Legitima       | naptic-Paketverwaltung zu benutzen, ist eine<br>ion notwendig                                                            |  |
| w <sub>o</sub> r | Eine Anwer<br>Eine Legitir | ung versucht eine Aktion auszuführen, die Privilegien erfordert.<br>ation ist erforderlich, um diese Aktion auszuführen. |  |
|                  | Passwort:                  | ••••                                                                                                    |  |
| Details          |                            |                                                                                                    |  |
|                  |                            | Abbrechen Legitimieren                                                                                                   |  |

Abbildung 42: Abfrage des sudo/root-Passworts

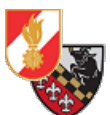

Anschließend öffnet sich die Benutzeroberfläche von Synaptic. Sie besteht aus einer Kategorienliste (ganz links), den verfügbaren Paketen (Mitte) und einem Bereich in dem die Paket-Details angezeigt werden (unter der Paketliste).

|                                                                     | Synaptic-Paketverw                                                                       | altung                                                   | - = ×                                                                                                    |
|---------------------------------------------------------------------|------------------------------------------------------------------------------------------|----------------------------------------------------------|----------------------------------------------------------------------------------------------------|
| Datei Bearbeiten Paket Ei                                           | nstellungen Hilfe                                                                        |                                                          |                                                                                                    |
| C<br>Neu laden Alle Aktualisie                                      | Base Anwenden                                                                            | Eige                                                     | enschaften Suche                                                                                             |
| Alle                                                                | S Paket                                                                                  | Installierte Versior Neuest                              | e Version Beschreibu                                                                                         |
| Amateurfunk<br>Aufgaben<br>Autoren<br>Befehlszeilen<br>Bibliotheken | O ad     O ad-data     O ad-data     O ad-data-common     O oinstall     O oinstall-core | 0.0.23.1<br>0.0.23.1<br>0.0.23.1<br>2.12.3-2<br>2.12.3-2 | 2 Echtzeit-Stra<br>1 Echtzeit-Stra<br>1 Echtzeit-Stra<br>1 Echtzeit-Stra<br>cross-distribu<br>cross-distribu |
| Bereiche                                                            | - <u></u>                                                                                | 0.0.1                                                    | 0 F F                                                                                                    |
| Status<br>Ursprung                                                  | Es wurde kein Paket ausgewählt.                                                          |                                                          |                                                                                                    |
| Benutzerdefinierte Filter                                           |                                                                                          |                                                          |                                                                                                    |
| Suchergebnisse                                                      |                                                                                          |                                                          |                                                                                                    |
| Architektur                                                         |                                                                                          |                                                          |                                                                                                    |
| 56955 Pakete angezeigt, 1643                                        | installiert, 0 defekt, 0 werden installiert o                                            | oder aktualisiert, 0 werden ent                          | fernt                                                                                                    |

Abbildung 43: Das Hauptfenster von Synaptic

Um nun Software zu installieren kann entweder über die Suchfunktion (Lupensymbol mit Unterschrift "Suche") gesucht werden oder man scrollt die Liste einfach so durch.

|   | 0ad-data-comm | non                  |       | 0.0. |
|---|---------------|----------------------|-------|------|
|   |               | Finden               |       | 2.12 |
| - | Suche:        | firefox              | •     | 2.12 |
| 8 | Durchsuchen:  | Beschreibung und Nam | e 🔻   | L .  |
|   |               | Abbrechen Q Su       | ichen | I    |

Abbildung 44: Das Suchformular

Synaptic durchsucht dann den Namen und die Beschreibung des Pakets und versucht den Begriff zu finden. Wird etwas gefunden werden die Pakete aufgelistet.

Aus der Liste der gefundenen Pakete kann man nun das gewünschte Paket anklicken und mit der Option "Zum Installieren vormerken" vormerken, damit das Paket installiert wird.

| erunge   | n vormerken                            | Anwenden                                 |                                                                                                    |       | Eigenschafte     | n           | Suche                      |
|----------|----------------------------------------|------------------------------------------|----------------------------------------------------------------------------------------------------|-------|------------------|-------------|----------------------------|
| s<br>L C | Paket                                  | -ua                                      | Installierte Ve                                                                                                | rsior | Neueste Versio   | n           | Beschreibu<br>Danisches Sj |
|          | firefox-esr-l10n                       | -de                                      |                                                                                                    |       | 78.6.1esr-1~deb  | 10u         | Deutsches S                |
|          | Vormerkung a                           | ufheben                                  |                                                                                                    |       | 78.6.1esr-1~deb  | 10u         | Niedersorbis               |
|          | Zum Installier                         | en vormerken                             |                                                                                                    |       | 78.6.1esr-1~deb3 | 10u         | Griechisches               |
|          | Zum erneuten                           | Installieren vorm                        | erken                                                                                                    |       | 78.6.1esr-1~deb3 | <b>10</b> u | English (Can               |
|          | Zum Aktualisie                         | eren vormerken                           |                                                                                                    |       | 78.6.1esr-1~deb  | 10u         | Englisches (I              |
|          | Zum Entferne                           | n vormerken                              | Э                                                                                                    |       |                  |             |                            |
|          | Zum vollständ                          | igen Entfernen vo                        | ormerken                                                                                                    | okoll | abrufen          |             |                            |
| Fir      | efox ESR ist ein le<br>unterstützt mod | eistungsstarker, e<br>lerne Techniken fü | erweiterbarer Wel<br>ir Webanwendun                                                                            | bbrow | vser.            |             |                            |
|          | D-1+++=1                               | 6 Jin Jane - 1 - 1                       | la la la compañía de la compañía de la compañía de la compañía de la compañía de la compañía de la compañía de |       | 500              |             |                            |

Abbildung 45: Vormerken eines Paketes

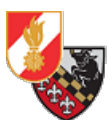

Einige Pakete verlangen, dass andere Pakete mitinstalliert werden. Dabei handelt es sich um Bibliotheken, Sprachpakete, etc.. die das Programm zum funktionieren benötigt. Ist das der Fall wird man von Synaptic darauf hingewiesen.

|   | synaptic                                                                                                    |
|---|----------------------------------------------------------------------------------------------------|
|   | Notwendige Änderungen vormerken?                                                                                    |
| Ŏ | Die gewählte Aktion wirkt sich auch auf andere Pakete aus.<br>Folgende Änderungen müssen zuvor durchgeführt werden. |
|   | ▼ Zu installieren<br>hunspell-de-de                                                                                 |
|   | Abbrechen Vormerken                                                                                                 |

Abbildung 46: Vormerken eines abhängigen Paketes

Hat man alle Pakete die man installieren will vorgemerkt, klickt man auf die Schaltfläche "Anwenden". Es wird nun aufgelistet welche Pakete installiert werden.

| Zusammenfassung                                                                                                    |
|----------------------------------------------------------------------------------------------------|
| Möchten Sie die folgenden Änderungen anwenden?                                                                                    |
| Das ist Ihre letzte Möglichkeit, die Liste mit den vorgemerkten Änderungen durchzusehen, bevor die Änderungen vorgenommen werden. |
| ✓ Zu installieren                                                                                                    |
| firefox-esr-l10n-de                                                                                                    |
| hunspell-de-de                                                                                                    |
|                                                                                                    |
|                                                                                                    |
|                                                                                                    |
|                                                                                                    |
| Zusammenfassung Details anzeigen                                                                                                  |
| 2 neue Pakete werden installiert                                                                                                  |
| 1868 kB zusätzlicher Speicher wird belegt                                                                                         |
| 862 KB mussen heruntergeladen werden                                                                                              |
| Anwendungspakete nur herunterladen                                                                                                |
|                                                                                                    |
| Abbrechen Anwenden                                                                                                    |
|                                                                                                    |

Abbildung 47: Die Liste aller Pakte die Installiert werden

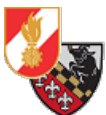

Mit einem Klick auf "Anwenden" werden die gelisteten Pakete dann installiert. Ist die Installation abgeschlossen erhält man eine Information und kann sich auf Wunsch die Details der Installation unten anzeigen lassen.

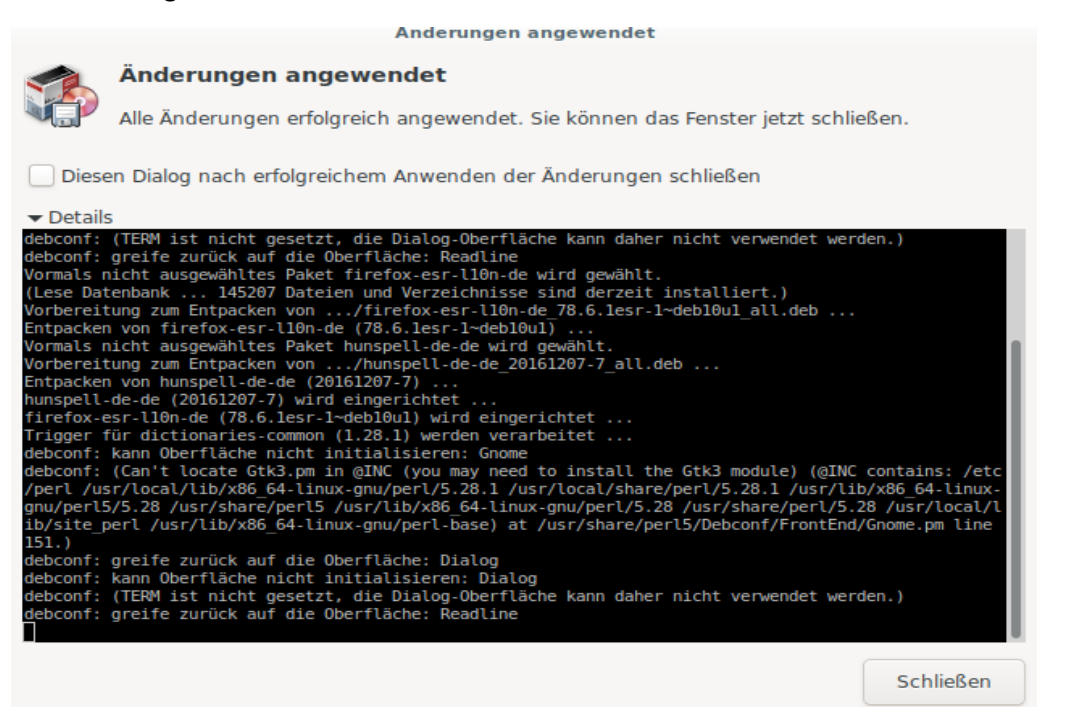

Abbildung 48: Die Fertigstellungsmeldung der Installation

Synaptic bietet auch die Möglichkeit sich alle Aktualisierungen vorzumerken. Dazu klickt man auf die Schaltfläche "Alle Aktualisierungen vormerken". Das bewirkt, dass Synaptic alle Pakete für die eine Aktualisierung vorhanden ist zur Installation vormerkt. So muss nicht jedes Programm einzeln gesucht und markiert werden.

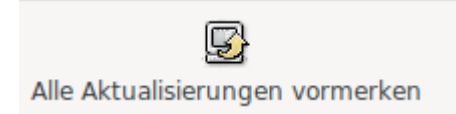

Abbildung 49: Das Vormerken aller Aktualisierungen

In Synaptic können auch die Paketquellen – also die Orte von denen Softwarepakete und Updates gesucht und heruntergeladen werden – angegeben werden.

| ket  | Einstellungen Hilfe       |   |   |    |
|------|---------------------------|---|---|----|
|      | Einstellungen             |   |   |    |
| ktua | Paketquellen              |   | n |    |
| Ktuu | Filter                    |   |   |    |
|      | Interne Option einstellen |   |   | In |
|      | Werkzeugleiste            | ► |   |    |
|      |                           |   | _ |    |

# Synaptic-Paketverwalt

Abbildung 50: Die Einstellungen

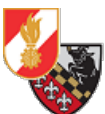

Unter dem Menüpunkt *"Einstellungen"-"Paketquellen"* können die Quellen angesehen und auch neue Quellen hinzugefügt werden.

Das hinzufügen von Quellen ist meist nicht notwendig, ein Beispiel dafür ist die Software "Lynis", welche zum auditieren von Linux-Systemen verwendet wird.

| 1 - C               |         | Paketquellen                                | . • ×  |
|---------------------|---------|---------------------------------------------|--------|
| Aktiviert           | Тур     | Adresse                                     |        |
| <ul><li>✓</li></ul> | deb-src | http://deb.debian.org/debian/               | Hoch   |
| <ul><li>✓</li></ul> | deb     | http://security.debian.org/debian-security/ |        |
| ✓                   | deb-src | http://security.debian.org/debian-security/ |        |
| ✓                   | deb     | http://deb.debian.org/debian/               | Runter |
| <ul><li>✓</li></ul> | deb-src | http://deb.debian.org/debian/               |        |
| ✓                   |         |                                             |        |
|                     | Bir     | ärdateien (deb) 🔻                           |        |
| Adresse:            |         |                                             |        |
| Distribution        | n:      |                                             |        |
| Bereich(e):         |         |                                             |        |
| Neu                 |         | Löschen Abbrechen                           | ОК     |

Abbildung 51: Die vorhandenen Paketquellen

WICHTIG: Paketquellen sollten niemals unüberprüft hinzugefügt werden, da diese Schadsoftware enthalten können!

# **Updates**

Es gibt zwei Möglichkeiten von Updates, das Updaten von Software und davon abhängigen Paketen und das Upgrade der Distribution selbst. Beides erfolgt in der Regel über das Terminal.

#### **Update von Software**

Im Regelfall erfolgt vor dem Update von Software ein Update der Paketquellen. Das geschieht mit dem Befehl sudo apt update. Dabei werden die Paketquellen auf neue Versionen von installierter Software geprüft. Sind Aktualisierungen vorhanden, wird die Anzahl der Aktualisierungen angezeigt.

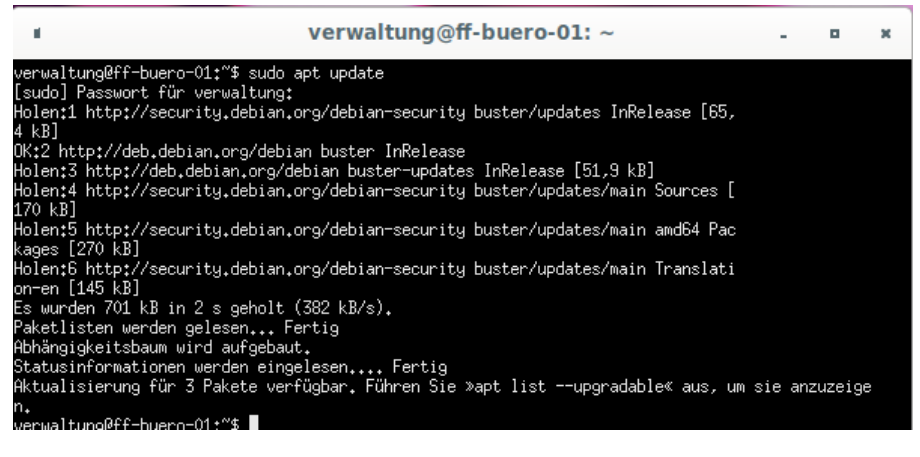

Abbildung 52: Prüfen auf Aktualisierungen

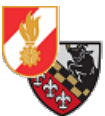

Danach erfolgt das Update der Software mithilfe des Befehls sudo apt upgrade.

Dieser Befehl installiert die vorhandenen Aktualisierungen, dabei wird zuerst alles überprüft und der benötigte Speicherplatz berechnet. Anschließend wird der Benutzer gefragt ob er die

Aktualisierungen wirklich installieren will.

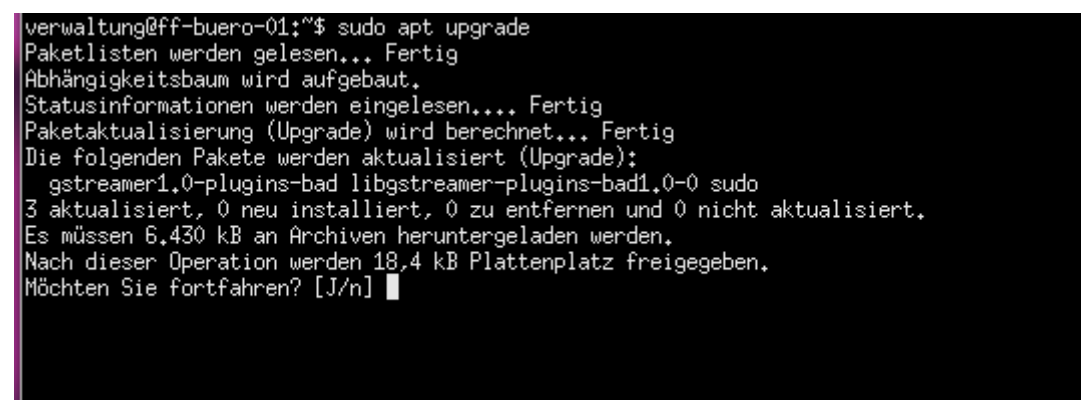

Abbildung 53: Bestätigung, dass die Pakete wirklich installiert werden sollen

Mit "j" und Enter bestätigt man die Installation und das System beginnt mit dem Installieren der Aktualisierungen.

Nach dem Abschluss wird man nicht informiert, sondern das Terminal zeigt das normale Eingabefenster an.

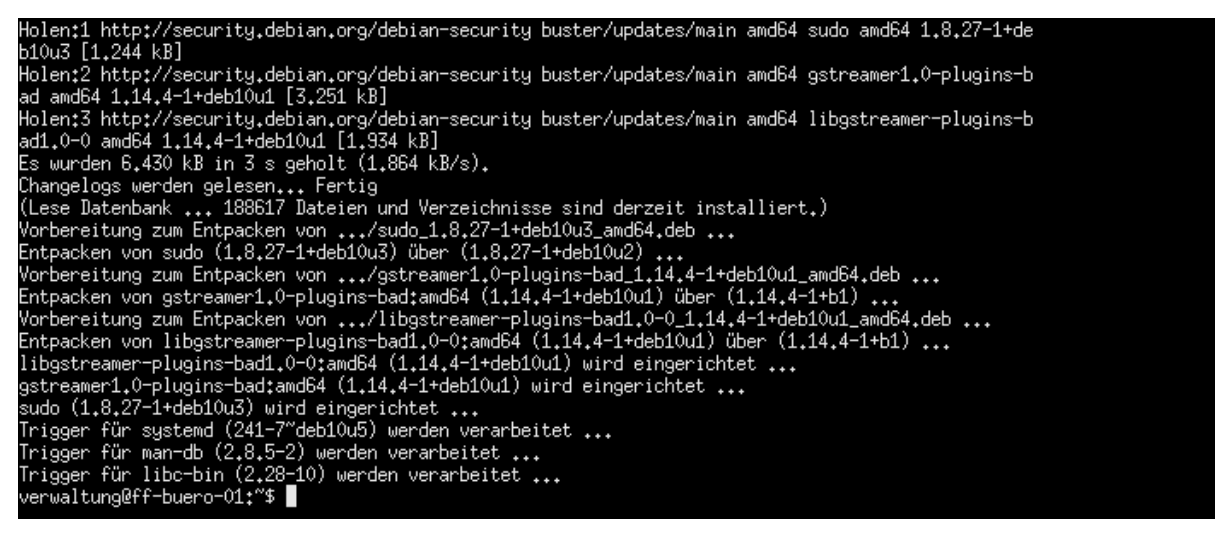

Abbildung 54: Der Installationsvorgang der Paketaktualisierungen

Danach sind sämtliche Pakete bei denen Updates vorlagen aktualisiert.

Dasselbe erreicht man mit der "Alle Aktualisierungen vormerken"-Funktion in Synaptic.

#### **Upgrade des Systems**

Ein komplettes Upgrade des Systems und der installierten Software erfolgt mit dem Befehl sudo apt full-upgrade.

Damit wird das System komplett auf die nächste Version aktualisiert. Hier ist Vorsichtig zu walten, da es in der ersten Phase neuer Betriebssystem- oder Kernelversionen manchmal noch zu Fehlern führen kann. Daher sollte man hier den Release-Termin nicht gleich zum Update des Systems verwenden (ausgenommen es werden sicherheitskritische Lücken gepatched) sondern 2-3 Tage warten bis die gröbsten Fehler ausgebessert sind – was in der Regel relativ schnell passiert.

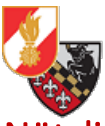

# Nützliche Anpassungen für Usability und Optik

Anbei ein paar nützliche erste Anpassungen um die Usability (sowohl für User als auch Admin) zu

erhöhen.

# Login-Manager anpassen

Der verwendete Login-Manager ist in den meisten Fällen LightDM. Dieser besitzt zwei verschiedene Konfigurationsdateien, eine für den Greeter – also den Loginbildschirm und einen für die generelle Anmeldemaske.

Da standardmäßig die Eingabe des Benutzernamens gefordert wird ist das auf Dauer mühsam und Erfahrungsgemäß leidet die Usability darunter. Um den Usern ein möglichst angenehmes Arbeiten zu ermöglichen wird folgende Änderung durchgeführt:

Es wird die Liste mit allen Usern (ausgenommen der root-User – dieser wird niemals angezeigt) angezeigt und man kann den gewünschten Benutzer wählen.

Die Konfiguration ist in zwei Ordnern zu finden:

- /usr/share/lightdm/lightdm.conf.d/ systemweite Vorgaben
- /etc/lightdm/ benutzerdefinierte Anpassungen

die mit einem Texteditor und Root-Rechten bearbeitet werden können.

#### Anzeigen der Benutzerliste beim Login

Das Anpassen der Loginmaske erfolgt in den systemweiten Vorgaben in der Datei "lightdm.conf" unter /usr/share/lightdm/lightdm.conf.d/.

Wir öffnen die Shell in dem wir auf *"Start"* klicken und *"*term" eingeben, es werden die beiden Shelltools *"*UXTerm" und *"*XTerm" vorgeschlagen. Wir wählen *"*UXTerm" und öffnen die Software mit einem Klick.

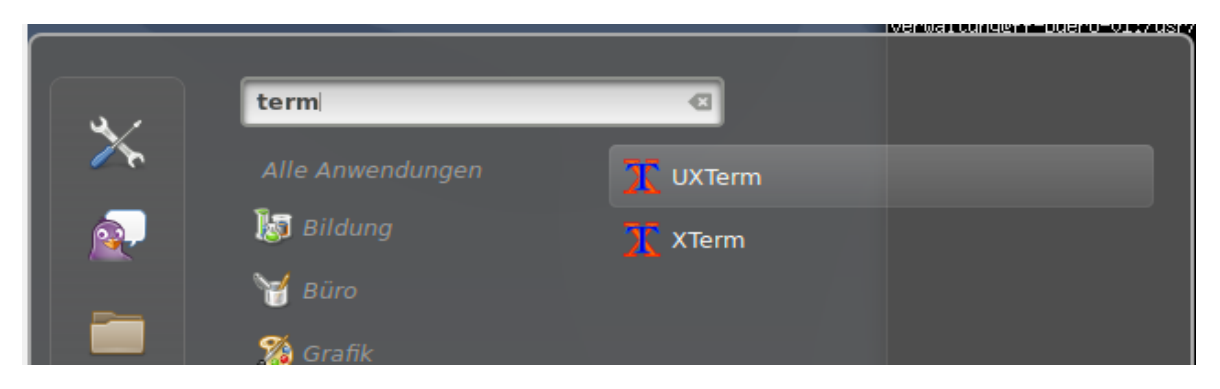

Abbildung 55: Die beiden Terminal-Programme im Menü

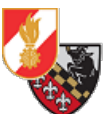

Standardmäßig befinden wir uns beim Start der Shell im Home-Verzeichnis des aktuellen Benutzers, in unserem Fall in "verwaltung@ff-buero-01". Also im Homeverzeichnis des Benutzers "verwaltung" auf dem Rechner "ff-buero-01".

|                         | verwaltung@ff-buero-01: ~ | - | • | × |
|-------------------------|---------------------------|---|---|---|
| verwaltung@ff-buero-01: | :~\$                      |   |   |   |
|                         |                           |   |   |   |
|                         |                           |   |   |   |

Abbildung 56: Die Shell nach dem Start

Um die Änderungen durchführen zu können wechseln wir mit dem Befehl "cd" ins das Verzeichnis wo die Konfigurationsdateien liegen:

#### cd /usr/share/lightdm/lightdm.conf.d

Mit einem Druck auf die Enter-Taste wird der Befehl ausgeführt und wir sind im gewünschten Verzeichnis.

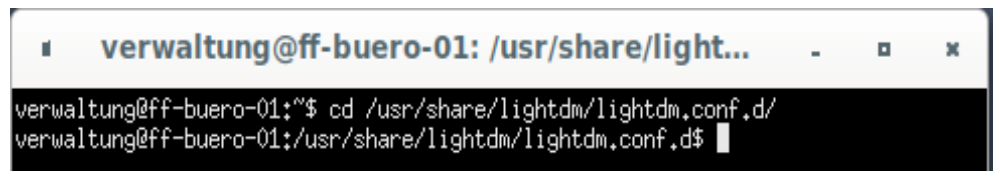

Abbildung 57: Der Wechsel in das Konfigurationsverzeichnis

Um nun zu sehen welche Dateien und Ordner sich im aktuellen Ordner befinden verwenden wir den Befehl:

#### ls -lh

Is listet alle Inhalte eines Verzeichnisses auf, der Parameter I sorgt dafür dass es eine Liste ist und der Parameter h rechnet die Größenangaben in für Menschen (-h = human readable) lesbare Größenangaben um.

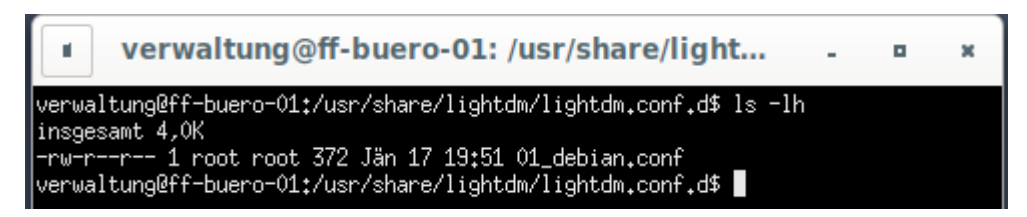

Abbildung 58: Die im Verzeichnis vorhandenen Dateien

Es ist nun die Datei "01\_debian.conf" zu sehen, die beiden Worte "root root" bedeuten, dass die Datei dem Benutzer root und der Benutzergruppe root gehören und diese als einzige die Rechte rw (Lesen und Schreiben) besitzen.

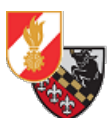

Das bedeutet zum editieren dieser Datei werden root-Rechte benötigt. Daher führt man den Befehl "su" aus – damit wechselt man zum root-Benutzer. Man wird aufgefordert das Passwort des root-Benutzers einzugeben (ACHTUNG: Es wird nicht angezeigt, dass etwas getippt wird!) und mit Enter zu bestätigen.

Danach ist man als root angemeldet und kann die Datei bearbeiten.

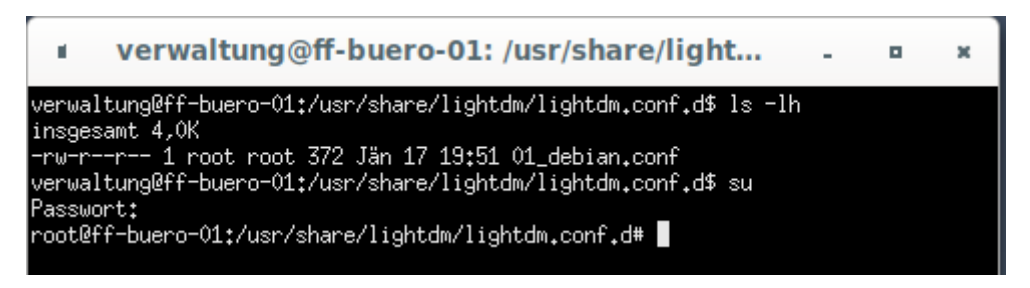

Abbildung 59: Wechsel zum root-User

Für das Ändern der Datei wird der Editor "nano" verwendet. Dieser wird mit dem Befehl:

#### nano 01\_debian.conf

ausgeführt und öffnet die Datei zum bearbeiten.

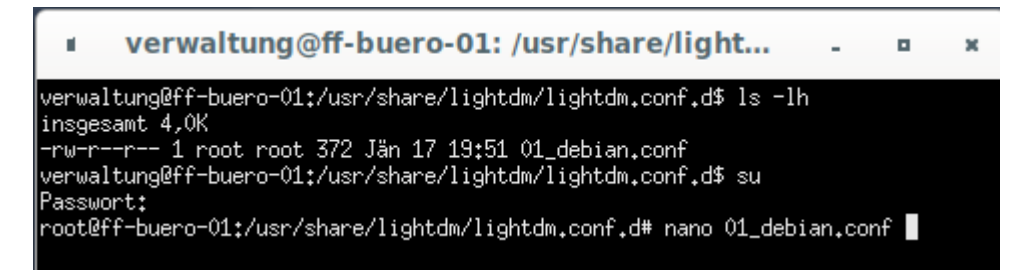

Abbildung 60: Öffnen der Datei mit dem Editor nano

Hat man den Editor gestartet, öffnet sich die Datei und man kann die Datei bearbeiten. Es kann hier nur mit der Tastatur gearbeitet werden, ein Wechseln der Zeilen ist mit den Pfeiltasten möglich.

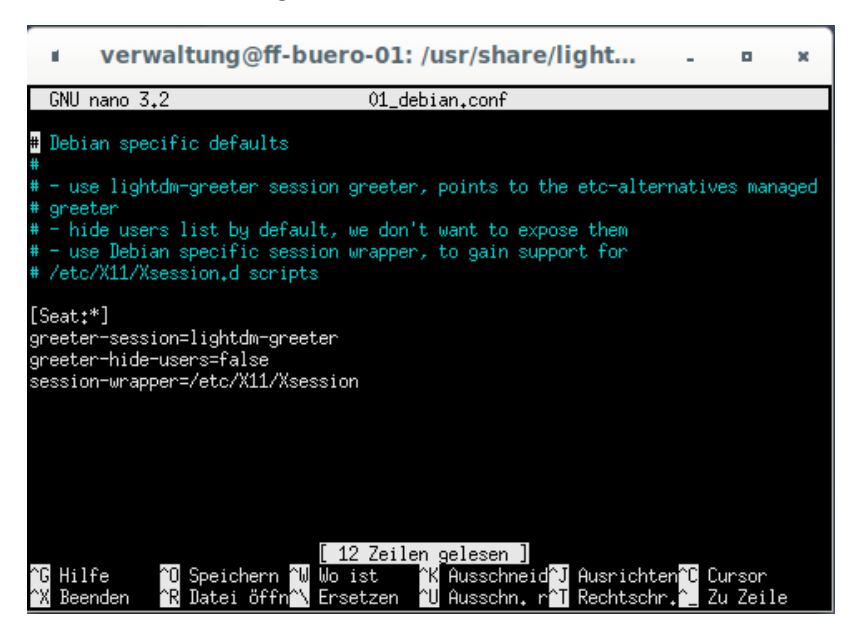

Abbildung 61: Die geöffnete Datei in nano

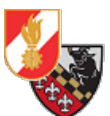

Türkis markierter Text ist auskommentiert (durch eine # als Kommentar markiert). Mit den Pfeiltasten navigiert man zur Zeile "greeter-hide-users=true" und ändert den Wert auf "false". Damit wird eine Liste von Benutzern beim Login angezeigt.

Ist die Zeile geändert wird mit der Tastenkombination STRG+O gespeichert, dabei wird der Name der Datei angezeigt und muss mit "Enter" bestätigt werden.

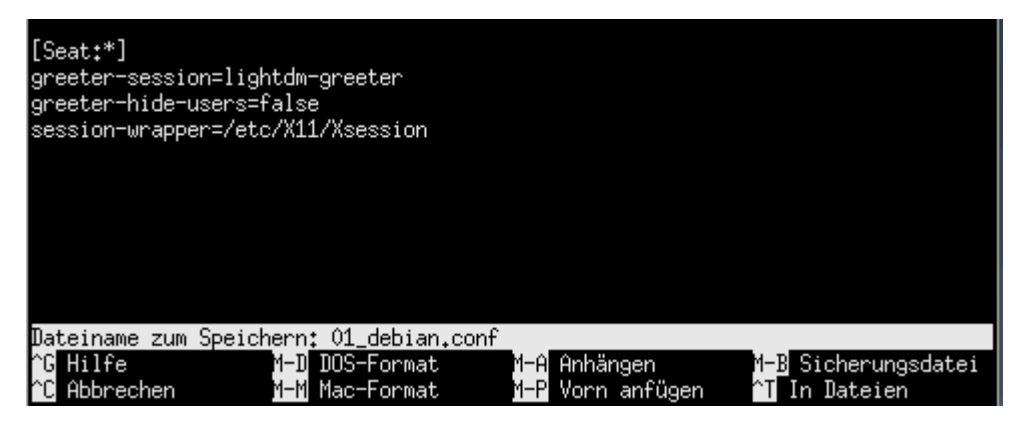

Abbildung 62: Der Speicher-Dialog

Danach wird der Editor mit der Tasten-Kombination STRG+X geschlossen und man kommt zurück in die Shell.

Abschließend wird die Shell mit einem Klick auf "X" oder durch die Eingabe des Befehls "Exit" (einmal um vom root-user auszusteigen und einmal um die Shell zu beenden) geschlossen.

Wenn man sich nun abmeldet erscheint die Liste aller Benutzer im Login-Fenster und der Benutzer mit dem man sich anmelden will, kann gewählt werden.

| 2 | Verwaltung - |
|---|--------------|
|   | Anmelden     |

Abbildung 63: Der geänderte Login mit der Liste der verfügbaren Benutzer

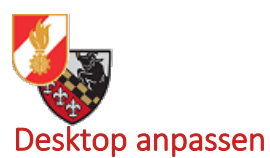

Der Desktop (= Schreibtisch) bietet die Möglichkeit mittels Rechtsklick ein Kontextmenü aufzurufen. Dort gibt es verschiedene Optionen um den Desktop anzupassen.

| Neuen Ordner anlegen<br>Neues Dokument anlegen                                            | • |
|-------------------------------------------------------------------------------------------|---|
| Desklets hinzufügen<br>Hintergrund des Schreibtisches ändern<br>Schreibtischeinstellungen |   |
| Neuen Starter hier erstellen<br>Im Terminal öffnen<br>Als Systemverwalter öffnen          |   |
| Schreibtisch                                                                              | Þ |

Abbildung 64: Das Kontextmenü des Desktops

#### Ändern der Schreibtischeinstellungen

Mit einem Klick auf den Eintrag *"Schreibtischeinstellungen"* gelangt man in das Menü für die Schreibtischeinstellungen.

| Schreibtisch                                     |                                                                 |            |  |
|--------------------------------------------------|-----------------------------------------------------------------|------------|--|
|                                                  |                                                                 |            |  |
|                                                  |                                                                 |            |  |
| Schreibtischanordnung                            | Schreibtischsymbole nur auf dem Hauptbildschirm anzeiger        | 1          |  |
| Schreibtischsymbole                              |                                                                 |            |  |
| Rechner                                          |                                                                 |            |  |
| Persönlicher Ordner                              |                                                                 |            |  |
| Papierkorb                                       |                                                                 |            |  |
| Eingehängte Datenträge                           | ۶r                                                              | $\bigcirc$ |  |
| Netzwerk                                         |                                                                 | $\bigcirc$ |  |
| Optionen                                         |                                                                 |            |  |
| Symbolen von fehlender<br>Bildschirmen angezeigt | n Bildschirmen erlauben, dass sie auf den vorhandenen<br>werden |            |  |

Abbildung 65: Die Schreibtischeinstellungen

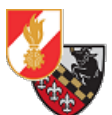

In diesem Menü kann ausgewählt werden, welche Symbole fix auf dem Desktop angezeigt werden sollen. Folgende Symbole können angezeigt werden:

- Rechner (listet die Laufwerke auf, vergleichbar mit dem Punkt "Arbeitsplatz" bzw. "Dieser Computer" in Windows)
- Persönlicher Ordner (zeigt auf das home-Verzeichnis des Benutzers, vergleichbar mit "Eigene Dateien" in Windwos)
- Papierkorb
- Eingehängte Datenträger (für USB-Geräte wie USB-Sticks oder ext. Festplatten und Laufwerke)
- Netzwerk (die Netzwerkübersicht)

Die gängigsten Symbole sind "Rechner", "Persönliche Ordner" und "Papierkorb".

Die Optionen in der Auswahlliste "Schreibtischanordnung" sind nur dann relevant wenn mehrere Desktops aktiviert sind zwischen denen hin- und her gewechselt wird. Diese Option regelt wie und welche Symbole auf welchem Desktop angezeigt werden.

#### Anpassen des Desktophintergrundes

Um den Desktophintergrund zu ändern öffnet man das Kontextmenü des Desktops und klickt auf den Menüeintrag *"Hintergrund des Schreibtisches ändern"*.

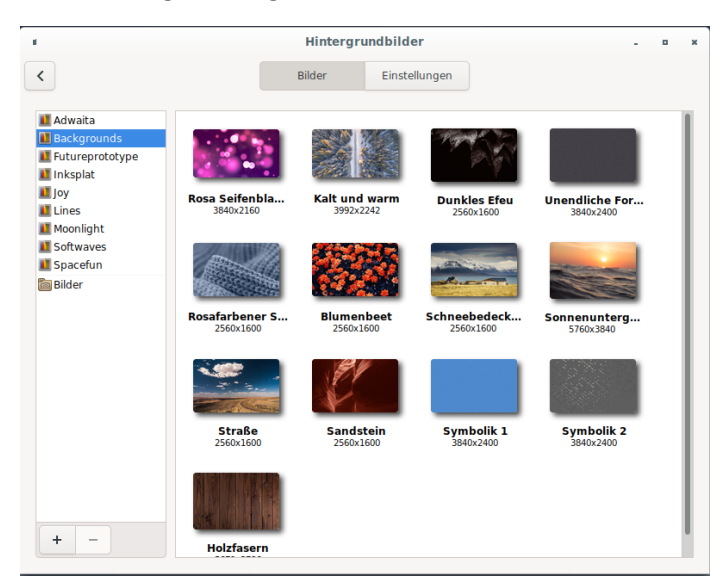

Abbildung 66: Auswahl des Desktophintergrundes

Cinnamon und Debian liefern bereits eine große Auswahl an Desktophintergründen mit. Diese können mit einem Klick ausgewählt werden. Will man einen eigenen Hintergrund verwenden kann mit einem Klick auf den Eintrag "Bilder" der Ordner *"Bilder"* im eigenen Verzeichnis durchsucht werden oder mit dem Klick auf das *"*+"-Symbol der gesamte Rechner durchsucht werden.

Hat man den gewünschten Hintergrund gewählt, klickt man diesen an und der Hintergrund wird sofort geändert.

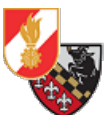

Im Reiter *"Einstellungen"* kann noch festgelegt werden ob das Hintergrundbild z.B. gestreckt oder verkleinert werden soll. Weiters kann ausgewählt werden ob die Hintergrundbilder als Diashow in einem definierten Intervall wechseln sollen.

| e |                              | Hintergrun     | dbilder       |        |           | - | • | × |
|---|------------------------------|----------------|---------------|--------|-----------|---|---|---|
| < |                              | Bilder         | Einstellungen |        |           |   |   |   |
|   |                              |                |               |        |           |   |   |   |
|   | Hintergrundeinstellungen     |                |               |        |           |   |   |   |
|   | Hintergrundbilder als Dias   | chau abspielen |               |        |           |   |   |   |
|   | Verzögerung (Minuten)        |                |               | 15     | - +       |   |   |   |
|   | Bilder in zufälliger Reihenf | olge abspielen |               |        |           |   |   |   |
|   | Bildformat                   |                |               | Vergrö | ößerung 🔻 |   |   |   |
|   |                              |                |               |        |           |   |   |   |

Abbildung 67: Die Einstellungen für die Diashow

#### Starter (Desktopverknüpfung) erstellen

Das Desktopmenü bietet die Option sogenannte Starter zu erstellen. Das sind Desktopverknüpfungen wie man sie aus Windows kennt. Dazu klickt man im Desktopmenü den Eintrag "Neuen Starter hier erstellen" an.

|   | Lau      | ncher Properties          |        |
|---|----------|---------------------------|--------|
|   | Name:    | FDISK                     | 4      |
| A | Command: | ıx https://app.fdisk.at 🖑 | Browse |
|   | Comment: | Startet FDISK             |        |
|   |          | Launch in Terminal?       |        |
|   |          | Abbrechen                 | ОК     |

Abbildung 68: Die Einstellungen für den Starter

Es öffnet sich ein Menü mit den Einstellungen für den Starter. Im Feld *"Name"* wird der Name des Starters angegeben, in diesem Beispiel *"*FDISK". Im Feld *"Command"* wird das zu startende Programm eingetippt. In diesem Beispiel wird der Befehl firefox https://app.fdisk.at verwendet. Dieser Befehl startet Firefox und teilt ihm mit, dass er die Startseite von FDISK öffnen soll.

Im Feld *"Comment"* kann man einen Kommentar zum Starter hinzufügen damit man weiß was er macht. Die Checkbox *"Launch in Terminal?"* würde den Befehl im Terminal öffnen und wird nur für Scripte benötigt.

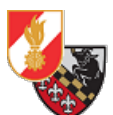

Mit einem Klick auf die Rakete öffnet sich ein Datei-Dialog in dem ein Symbol für den Starter ausgewählt werden kann. In diesem Beispiel wird wieder das Korpsabzeichen verwendet.

|                       | choose an icon       |   |          |                 |       |
|-----------------------|----------------------|---|----------|-----------------|-------|
| 1 Persönlicher Ordner |                      |   |          |                 |       |
| E Schreibtisch        | Name                 | ~ | Größe    | Letzte Änderung | Korps |
|                       | Boot_Screen_FF.xpm   |   | 673,0 kB | So              |       |
| Bilder                | 👿 Korpsabzeichen.png |   | 2,6 kB   | 18:51           |       |
| Dokumente             |                      |   |          |                 |       |
| 🕹 Downloads           |                      |   |          |                 |       |
| J Musik               |                      |   |          |                 |       |
| Videos                |                      |   |          |                 |       |
| P                     |                      |   |          |                 |       |

Abbildung 69: Die Auswahl des Starter-Symbols

Mit einem Klick auf "öffnen" wird das Symbol ausgewählt. Der Starter sieht nun wie folgt aus:

|   | La       | auncher Properties          |        |
|---|----------|-----------------------------|--------|
| 5 | Name:    | FDISK                       | 4      |
|   | Command: | əfox https://app.fdisk.at 🖑 | Browse |
|   | Comment: | Startet FDISK               |        |
|   |          | Launch in Terminal?         |        |
|   |          | Abbrechen                   | ОК     |

Abbildung 70: Der fertig konfigurierte Starter

Mit einem Klick auf "*OK*" wird abgefragt ob man den Starter auch als Menüeintrag hinzufügen möchte. Der Eintrag wird dann in die Kategorie "Sonstige" eingefügt wenn auf "*Ja*" geklickt wird. In diesem Fall klickt man auf "*Nein*".

| Would you like to add this launcher to the Other category initially. | o the menu also? It will be placed in |
|----------------------------------------------------------------------|---------------------------------------|
| Nein                                                                 | Ja                                    |

Abbildung 71: Die Abfrage ob man den Starter nicht ins Startmenü eintragen möchte

Freiwillige Feuerwehr Texing Sachgebiet Informationstechnologie Danach ist der Starter auf dem Desktop verfügbar und kann ausgeführt werden.

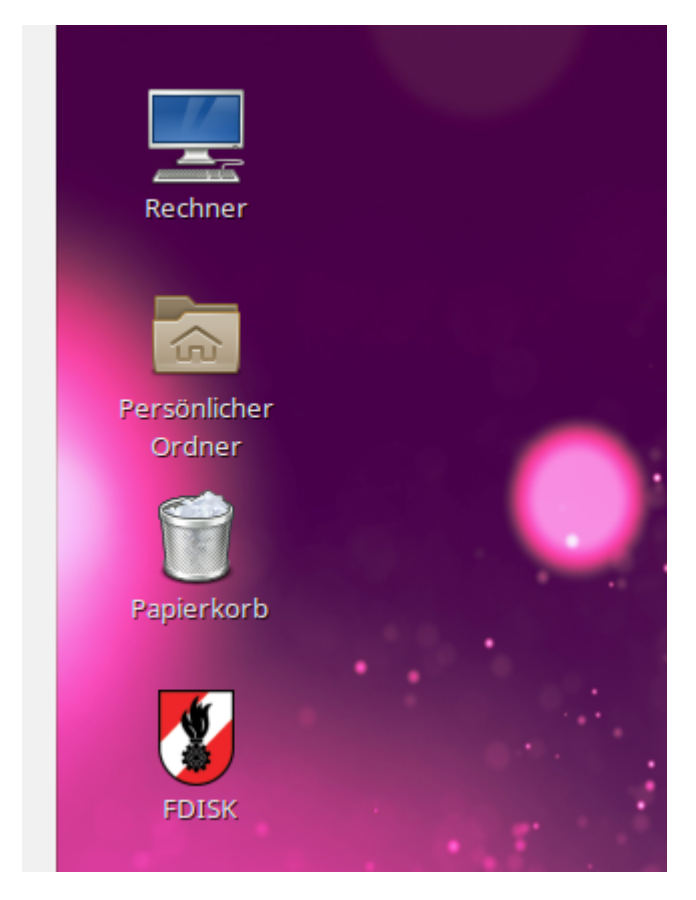

Abbildung 72: Der fertig angelegte Starter auf dem Desktop

Starter können für jedes Script und Programm angelegt werden. Es wäre z.B. möglich ein Backupscript auf dem Rechner anzulegen und mit einem Starter auf den Desktop zu verknüpfen. So kann es bequem und ohne dass man sich den Pfad merken muss gestartet werden.

# "Startmenü" anpassen

Das "Startmenü" von Cinnamon ist sehr intuitiv und kann den Bedürfnissen des Benutzers flexibel angepasst werden.

Mit einem Rechtsklick auf die Schaltfläche "Menü" gelangt man zu einem Kontextmenü. Hier klickt man auf den Eintrag "*Einrichten*" um in die Menüeinstellungen zu kommen.

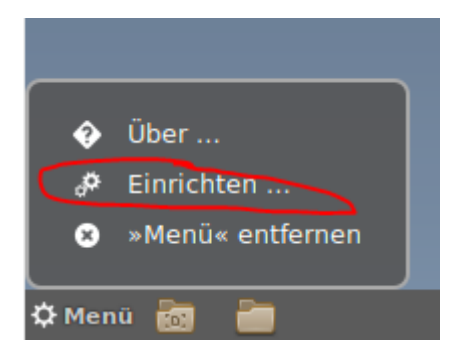

Abbildung 73: Das Kontextmenü des "Start"-Menüs

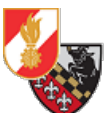

Es öffnet sich ein Menü mit zwei Reitern und einigen Optionen, hier können die Einstellungen für das Menüsymbol im Reiter "Leiste" bearbeitet werden und die Menüeinträge im Reiter "Menü.

| (                                                | N                | 1enü      |            | - • × |
|--------------------------------------------------|------------------|-----------|------------|-------|
|                                                  | Leiste           | Menü      |            |       |
| Erscheinungsbild                                 |                  |           |            |       |
| Ein benutzerdefiniertes Syn                      | nbol benutzen    |           | $\bigcirc$ |       |
| Text                                             |                  |           | Menu       |       |
| Verhalten                                        |                  |           |            |       |
| Tastenkombinationen zum Ö<br>Schließen des Menüs | Offnen und       | Super L   | Super R    |       |
| Das Menü öffnen, wenn die                        | Maus darüber bew | vegt wird | $\bigcirc$ |       |
| Menüanimationen verwende                         | en               |           | 0          |       |

#### Abbildung 74: Die Menüeinstellungen

#### Menüsymbol ändern

Im Reiter "Leiste" kann das Erscheinungsbild - sprich das Symbol und der Text – sowie das Verhalten des Menüs verändert werden. Das Verhalten bietet die Möglichkeit festzulegen mit welcher Tastenkombination das Menü geöffnet werden kann.

Standardmäßig ist das die sogenannte "Super"-Taste – damit ist die "Windows"-Taste gemeint. Darunter kann festgelegt werden ob das Menü geöffnet werden soll wenn man mit der Maus über die Menü-Schaltfläche fährt und ob eine Animation beim öffnen verwendet werden soll.

In der Regel wird am Verhalten nichts geändert werden. Interessanter ist jedoch – gerade im Kontext der Feuerwehr – ein eigenes Symbol für das Menü.

Dazu klickt man auf die Schaltfläche "Ein benutzerdefiniertes Symbol benutzen" und danach auf das kleine Zahnrad-Symbol.

|                            | Mei           | nü                |         | ۰ |
|----------------------------|---------------|-------------------|---------|---|
|                            | Leiste        | Menü              |         |   |
| Erscheinungsbild           |               |                   |         |   |
| Ein benutzerdefiniertes Sy | mbol benutzen |                   |         |   |
| Symbol                     |               | /usr/share/cinnar | mon/the |   |
| Text                       |               | Menu              |         |   |

Abbildung 75: Die Auswahl eines eigenen Menü-Smybols

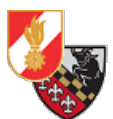

Nun öffnet sich ein Suchfenster mit dem man den Rechner durchsuchen und ein Bild auswählen kann. In unserem Fall entscheiden wir uns für das Korpsabzeichen der österreichischen Feuerwehren.

|                     | Symbol auswählen     |          |                 |     |
|---------------------|----------------------|----------|-----------------|-----|
| Persönlicher Ordner |                      |          |                 |     |
| 📄 Schreibtisch      | Name 🔻               | Größe    | Letzte Änderung | Koi |
|                     | M Boot_Screen_FF.xpm | 673,0 kB | So              |     |
| 🖸 Bilder            | 🗷 Korpsabzeichen.png | 2,6 kB   | 18:51           |     |
| Dokumente           |                      |          |                 |     |
| 🕹 Downloads         |                      |          |                 |     |
| d Musik             |                      |          |                 |     |
| Videos              |                      |          |                 |     |

Abbildung 76: Das gewählte Symbol in Form einer png-Datei

Mit einem Klick auf "öffnen" wird das gewählte Bild als neues Menüsymbol festgelegt. Es lässt sich nun auch der Menütext entfernen in dem er aus dem Textfeld in den Einstellungen gelöscht wird.

|       | _) Mul |
|-------|--------|
| ×     | 💦 Zut  |
|       | 🌃 Ein: |
|       | Cort   |
|       |        |
| 😼 🐻 📲 |        |

Abbildung 77: Das neue Menüsymbol

Nun besitzt der Rechner ein neues Menüsymbol in Form des Korpsabzeichens - cool oder?

#### Anpassen der Menüeinträge

Im Reiter "Menü" können die Einträge des Menüs geändert werden.

|                              | Me                   | nü             |  |
|------------------------------|----------------------|----------------|--|
|                              | Leiste               | Menü           |  |
| Anordnung und Inhalt         |                      |                |  |
| Kategoriesymbole anzeigen    |                      |                |  |
| Anwendungssymbole anzeig     | jen                  |                |  |
| Favoriten und Beendenoptic   | nen anzeigen         |                |  |
| Lesezeichen und Orte anzei   | gen                  |                |  |
|                              | Die Menübeark        | oeitung öffnen |  |
| Verhalten                    |                      |                |  |
| Automatischen Bildlauf in de | er Anwendungsliste a | aktivieren     |  |
| Eingabe des Dateisystempfa   | des im Suchfeld erla | uben           |  |

Abbildung 78: Die Einstellungen für das Menü selbst

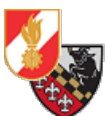

Es kann festgelegt werden ob im Menü die Sylbole für die Kategorien und die Anwendungen angezeigt werden sollen und ob die Beendenoptionen (Neustart, Logout, Herunterfahren, etc..) sowie die Favoriten (in der Seitenleiste festgepinnte Programme) angezeigt werden sollen.

Das Verhalten wiederum legt fest ob der automatische Bildlauf in der Anwendungsliste aktiviert sein soll und ob man Dateipfade im Suchfeld eingeben darf.

Über den Punkt "Die Menübearbeitung öffnen" können die Menü-Kategorien und die Menüeinträge für jede Kategorie angepasst werden.

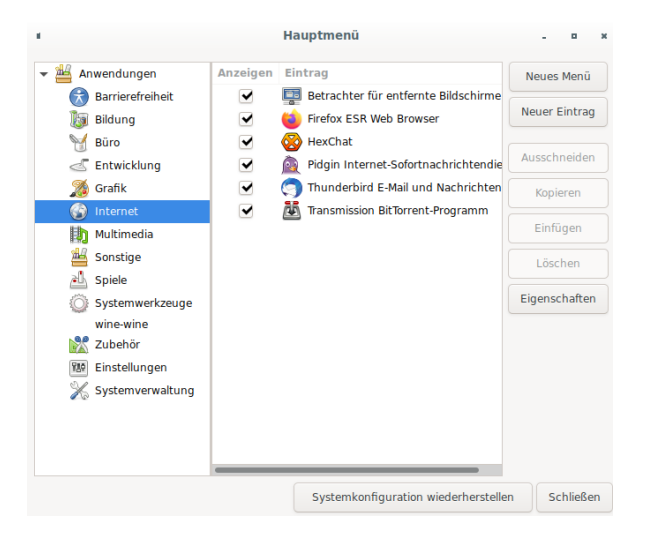

Abbildung 79: Die Einstellungen für die Menüeinträge

Hier können Programme entfernt oder hinzugefügt werden, weiters ist es auch möglich einzelne Kategorien und Einträge zu entfernen.

Hat man sich einmal verkonfiguriert, ist es möglich sich mit dem Punkt "Systemkonfiguration wiederherstellen" die originalen Einträge und Kategorien wiederherzustellen.

# Anpassen des Boot-Bildes

Linux ermöglicht es den Bootbildschirm anzupassen. Normalerweise sieht dieser sehr langweilig aus:

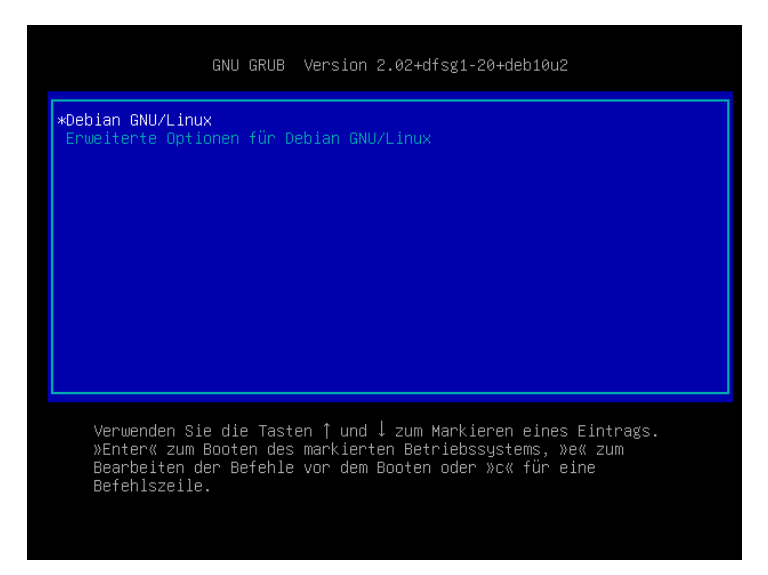

Abbildung 80: Das Standard GRUB-Bootmenü

Aber mit ein paar Anpassungen kann ein eigenes Bootbild angezeigt werden.

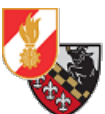

Ein Bootbild sollte im Format 640x480 Pixel sein und den Dateityp jpg, png oder xpm verwenden. Hat man ein entsprechendes Bild (in diesem Beispiel "Bootscreen.png" genannt) gefunden dass man verwenden möchte, legt man dieses am Desktop ab.

Danach öffnet man das Terminal und navigiert mit dem Befehl cd /home/<benutzername einfügen/Schreibtisch/ zum Desktop.

Mit dem Befehl sudo cp Bootscreen.png /boot/grub/ kopiert man die Datei in das boot-Verzeichnis wo GRUB liegt. Dafür werden Superuser-Rechte benötigt, weshalb dem Befehl ein sudo vorangestellt wird. Im Anschluss muss das Hintergrundbild noch in die GRUB-Konfiguration geschrieben werden, das geschieht mit dem Befehl update-grub.

Da dieser Befehl Superuser-Rechte benötigt wird er wie folgt ausgeführt: sudo update-grub

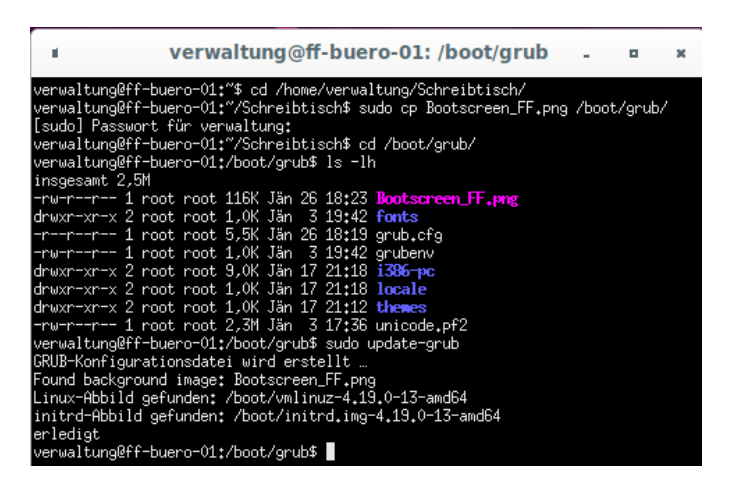

Abbildung 81: Der Kopiervorgang und das Erzeugen einer neuen GRUB-Konfigurationsdatei

<text>

Anschließend hat der Computer ein neues GRUB-Hintergrundbild im Bootmenü.

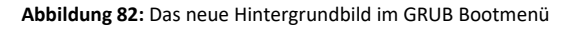

Je nach Hintergrundbild muss natürlich auch die Schriftfarbe angepasst werden. Dies ist jedoch nicht Bestandteil dieser Anleitung.

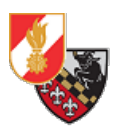

# Deutsche Sprachpakete installieren

Debian kommt von Haus aus mit Libreoffice, Thunderbird und Firefox ESR(eine Version mit längerem Support als der normale Firefox). Jedoch sind die Sprachpakete für Deutsch nicht installiert, diese müssen daher nachinstalliert werden.

Folgende Pakete werden benötigt:

- libreoffice-l10n-de
- lightning-l10n-de (Lightning ist der Kalender in Thunderbird)
- thunderbird-l10n-de
- firefox-esr-l10n-de

Um diese nachzuinstallieren kann auf das Programm "Synaptic" zurückgegriffen werden. In Synaptic sucht man im Suchfeld nach den oben genannten Paketen und merkt diese zur Installation vor. Hat man alle gewünschten Sprachpakete vorgemerkt installiert man diese mit einem Klick auf "Anwenden".

|   | Zusammenfassung                                                                                                    |           |                  |  |  |
|---|----------------------------------------------------------------------------------------------------|-----------|------------------|--|--|
| ? | Möchten Sie die folgenden Änderungen anwenden?                                                                                    |           |                  |  |  |
|   | Das ist Ihre letzte Möglichkeit, die Liste mit den vorgemerkten Änderungen durchzusehen, bevor die Änderungen vorgenommen werden. |           |                  |  |  |
|   | ▼ Zu installieren                                                                                                    |           |                  |  |  |
|   | firefox-esr-l10n-de                                                                                                    |           |                  |  |  |
|   | libreoffice-l10n-de                                                                                                    |           |                  |  |  |
|   | lightning-l10n-de                                                                                                    |           |                  |  |  |
|   | thunderbird-l10n-de                                                                                                    |           |                  |  |  |
|   |                                                                                                    |           |                  |  |  |
|   | Zusammenfassung                                                                                                    | ſ         | Details anzeigen |  |  |
|   | 4 neue Pakete werden installiert                                                                                                  |           |                  |  |  |
|   | 4730 kB zusatzlicher Speicher wird belegt<br>0 B müssen heruntergeladen werden                                                    |           |                  |  |  |
|   | Anwendungspakete nur herunterladen                                                                                                |           |                  |  |  |
|   |                                                                                                    | Abbrechen | Anwenden         |  |  |
|   |                                                                                                    |           |                  |  |  |

Abbildung 83: Die ausgewählten Sprachpakete

Das System lädt nun alle notwendigen Pakete herunter und installiert diese.

Danach sind alle notwendigen Sprachpakete für die wichtigsten Programme installiert.

|                                                                    | Änderungen angewendet                                                           |  |  |  |
|--------------------------------------------------------------------|---------------------------------------------------------------------------------|--|--|--|
|                                                                    | Änderungen angewendet                                                           |  |  |  |
|                                                                    | Alle Änderungen erfolgreich angewendet. Sie können das Fenster jetzt schließen. |  |  |  |
| Diesen Dialog nach erfolgreichem Anwenden der Änderungen schließen |                                                                                 |  |  |  |
| ▶ Details                                                          |                                                                                 |  |  |  |
|                                                                    | Schließen                                                                       |  |  |  |

Abbildung 84: Fertigstellungsmeldung der Installation

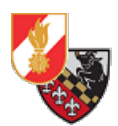

# Hinweise zum Bildmaterial

Sämtliche Screenshots wurden eigenhändig durch den Autor auf dem eigenen Gerät angefertigt.

# Literaturverzeichnis

- [1] https://www.basemap.at, abgerufen am 27.12.2020
- [2] https://de.wikipedia.org/wiki/Linux, abgerufen am 27.12.2020
- [3] <u>https://de.wikipedia.org/wiki/Linux-Distribution</u>, abgerufen am 27.12.2020
- [4] https://de.wikipedia.org/wiki/Kritische\_Infrastrukturen, abgerufen am 27.12.2020
- [5] https://de.wikipedia.org/wiki/Debian, abgerufen am 27.12.2020
- [6] https://de.wikipedia.org/wiki/Ubuntu , abgerufen am 27.12.2020
- [7] <u>https://de.wikipedia.org/wiki/Linux\_Mint</u>, abgerufen am 27.12.2020
- [8] https://de.wikipedia.org/wiki/Freie\_Software, abgerufen am 27.12.2020
- [9] <u>https://de.wikipedia.org/wiki/Freie\_Software#Die\_vier\_Freiheiten</u>, abgerufen am 27.12.2020
- [10] https://de.wikipedia.org/wiki/Open\_Source, abgerufen am 27.12.2020
- [11] https://de.wikipedia.org/wiki/Logical\_Volume\_Manager, abgerufen am 27.12.2020
- [12] https://de.wikipedia.org/wiki/Dm-crypt#LUKS, abgerufen am 27.12.2020
- [13] <u>https://www.kuketz-blog.de/passphrase-sensible-daten-via-diceware-schuetzen/</u>, abgerufen am 27.12.2020
- [14] <u>https://de.wikipedia.org/wiki/Grand\_Unified\_Bootloader</u>, abgerufen am 27.12.2020
- [15] https://de.wikipedia.org/wiki/Master\_Boot\_Record, abgerufen am 27.12.2020

[16] <u>https://shop.nitrokey.com/de\_DE/shop/product/nk-pro-2-nitrokey-pro-2-3</u>, abgerufen am 27.12.2020

- [17] https://github.com/artosan/nitroluks/, abgerufen am 27.12.2020
- [18] <u>https://wiki.ubuntuusers.de/LightDM-GTK%2B\_Einstellungseditor/</u>, abgerufen am 27.12.2020
- [19] <u>https://de.wikipedia.org/wiki/Gnome</u>, abgerufen am 27.12.2020
- [20] https://de.wikipedia.org/wiki/Cinnamon\_(Desktop-Umgebung), angerufen am 27.12.2020
- [21] https://de.wikipedia.org/wiki/Secure\_Shell, abgerufen am 27.12.2020

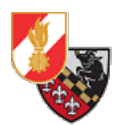

KONTAKT Freiwillige Feuerwehr Texing Altendorf 32 A-3242 Texingtal

Email: n12114@feuerwehr.gv.at Web: <u>https://www.feuerwehr-texing.at</u>